AudioCodes One Voice <sup>™</sup>Operations Center

# **SBA ProConnect**

Version 7.4

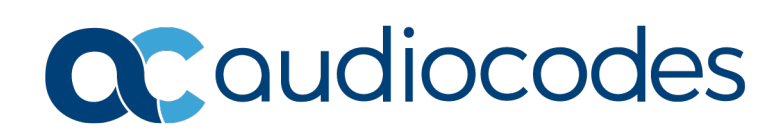

# **Table of Contents**

| 1  | Introduction                                  |                                                    |                                                       |  |  |  |
|----|-----------------------------------------------|----------------------------------------------------|-------------------------------------------------------|--|--|--|
| 2  | Befo                                          | ore Installing SBA ProConnect                      | 9                                                     |  |  |  |
| 2  | 2.1<br>2.2<br>2.3<br>2.4<br>2.5<br>2.6<br>2.7 | SBA ProConnect Software                            | 9<br>9<br>9<br>.10<br>.11<br>.12<br>.13<br>.13<br>.13 |  |  |  |
|    | 2.8                                           | Deploying Installation Files                       | .14                                                   |  |  |  |
|    | 2.9                                           | Installing IIS on Windows Server 2016              | .15                                                   |  |  |  |
| 3  | Seci                                          | urity Settings                                     | 23                                                    |  |  |  |
|    | <ul><li>3.1</li><li>3.2</li></ul>             | Securing HTTPS Connection                          | .23<br>.23<br>.24<br>.24                              |  |  |  |
| 4  | Insta                                         | alling SBA ProConnect                              | 24                                                    |  |  |  |
| 5  | Gett                                          | ing Started with the SBA ProConnect                | 35                                                    |  |  |  |
|    | 5.1                                           | Connecting to the SBA ProConnect Client            | .35                                                   |  |  |  |
| 6  | Man                                           | aging SBA Servers                                  | 39                                                    |  |  |  |
|    | 6.1<br>6.2                                    | Adding an SBA Server<br>Importing a csv File       | .40<br>.41                                            |  |  |  |
| 7  | Insta                                         | all File List                                      | 43                                                    |  |  |  |
| 8  | Sch                                           | eduling Tasks                                      | 45                                                    |  |  |  |
|    | 8.1<br>8.2                                    | Viewing Running Tasks<br>Displaying System History | .48<br>.49                                            |  |  |  |
| 9  | Mon                                           | itoring                                            | 51                                                    |  |  |  |
|    | 9.1<br>9.2                                    | Notifications<br>System Info                       | .51<br>.53                                            |  |  |  |
| 10 | Serv                                          | er Configuration                                   | 55                                                    |  |  |  |
|    | 10.1<br>10.2                                  | Change Date Format                                 | .55                                                   |  |  |  |
|    | 10.3                                          | Clear IIS SERVER header in HITP Response           | .59                                                   |  |  |  |

This page is intentionally left blank.

#### **Notice**

Information contained in this document is believed to be accurate and reliable at the time of printing. However, due to ongoing product improvements and revisions, AudioCodes cannot guarantee accuracy of printed material after the Date Published nor can it accept responsibility for errors or omissions. Updates to this document can be downloaded from <a href="https://www.audiocodes.com/library/technical-documents">https://www.audiocodes.com/library/technical-documents</a>.

This document is subject to change without notice.

Date Published: February-24-2020

#### **WEEE EU Directive**

Pursuant to the WEEE EU Directive, electronic and electrical waste must not be disposed of with unsorted waste. Please contact your local recycling authority for disposal of this product.

#### **Customer Support**

Customer technical support and services are provided by AudioCodes or by an authorized AudioCodes Service Partner. For more information on how to buy technical support for AudioCodes products and for contact information, please visit our Web site at <a href="https://www.audiocodes.com/services-support/maintenance-and-support">https://www.audiocodes.com/services-support/maintenance-and-support</a>.

#### **Abbreviations and Terminology**

Each abbreviation, unless widely used, is spelled out in full when first used.

# **Related Documentation**

#### Manual Name

Mediant 800 SBA for Microsoft Lync Server 2013 Installation and Maintenance Manual

Mediant 1000B SBA for Microsoft Lync Server 2013 Installation and Maintenance Manual

Mediant 1000B SBA for Skype for Business Server Installation and Maintenance Manual (pending release ).

# **Document Revision Record**

| LTRT  | Description                                                                                                    |
|-------|----------------------------------------------------------------------------------------------------|
| 38913 | Update to Section 'Working in Non-Secure Mode'.                                                                                                    |
| 38914 | Updates to Section "Setting SBA ProConnect User Privileges" and added new Section<br>"Verify SBA ProConnect User Privileges".                        |
| 38915 | Synchronization of a single SBA server in SBA servers list page; Cursor hovering to view the SBA server SfB/Lync version; Date Format configuration. |
| 38916 | Update for support for the Windows Server 2016 platform.                                                                                             |
| 38917 | Update for Version 7.2.15.                                                                                                    |
| 38918 | Initial release for Version 7.4.                                                                                                    |
| 38919 | Update for Version 7.4.2                                                                                                    |

#### **Documentation Feedback**

AudioCodes continually strives to produce high quality documentation. If you have any comments (suggestions or errors) regarding this document, please fill out the Documentation Feedback form on our Web site at <a href="https://online.audiocodes.com/documentation-feedback">https://online.audiocodes.com/documentation-feedback</a>.

# **1** Introduction

The SBA ProConnect is part of the AudioCodes One Voice Operations Center (OVOC) offering and provides a remote and intuitive method for mass updating and upgrading of the AudioCodes SBA branch appliances in a Skype for Business environment.

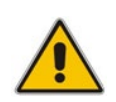

**Note:** Microsoft has rebranded Lync as Skype for Business so whenever the term Skype for Business appears in this document, it applies also to Microsoft Lync (these terms are used interchangeably).

The Survivable Branch Appliance (SBA) is designed for remote branch resiliency in a Microsoft Skype for Business Server network environment. The SBA application developed by AudioCodes, uses different Microsoft services, and runs on the OSN server platform with a Microsoft Windows 2008 Telco R2 operating system for Lync Server and a Microsoft Windows 2012 Telco R2 operating system for Microsoft Skype for Business Server.

On the Microsoft Skype for Business Server platform, Unified Communication (UC) users in remote branches are dependent on the Skype for Business servers in the enterprise's data center (typically at headquarters) for their communication. When the WAN is unavailable, these users may lose communication with the data center. Consequently, the SBA ensures that the branch users (e.g., Skype for Business clients and IP phones) can still make and receive calls under such circumstances.

AudioCodes has designed its SBA on two platforms: the Mediant 1000B and the Mediant 800B.

Microsoft releases periodic updates for the Skype for Business platform and occasionally a major release as follows:

- Microsoft Cumulative Updates (CU) patches for Microsoft Skype for Business Server for various Skype for Business Server functionality.
- Microsoft Skype for Business Server or Microsoft Lync Server Upgrade– an upgrade from Microsoft Lync Server 2010 to Lync Server 2013 or from Microsoft Lync Server 2010 or Microsoft Lync Server 2013 to Skype for Business Server).

When Microsoft releases a CU, AudioCodes as the SBA vendor, issues a *Product Notices* (after testing the CU in-house) to advise customers to install CU components on their AudioCodes SBA devices. When these components are installed, the SBA image files on the respective SBA devices are updated accordingly.

A customer with large SBA deployments might have difficulties updating their SBA manually. Consequently, for better servicing of such deployments, AudioCodes now offers a new application 'SBA ProConnect', which is a Web Management tool for the purposes of easily installing the above components from a central location to the SBA devices.

The SBA ProConnect refers to the above-mentioned components as follows:

- Microsoft Cumulative Updates (CU) are referred to as updates. When performing these updates, SBA devices do not experience down time.
- Microsoft Skype for Business Server Upgrade is referred to as upgrades. When performing these upgrades, SBA devices experience down time.

This document describes how to use the SBA ProConnect to install these components on the SBA devices.

# **C**audiocodes

The following diagram shows the procedure flow for setting up and running the SBA ProConnect.

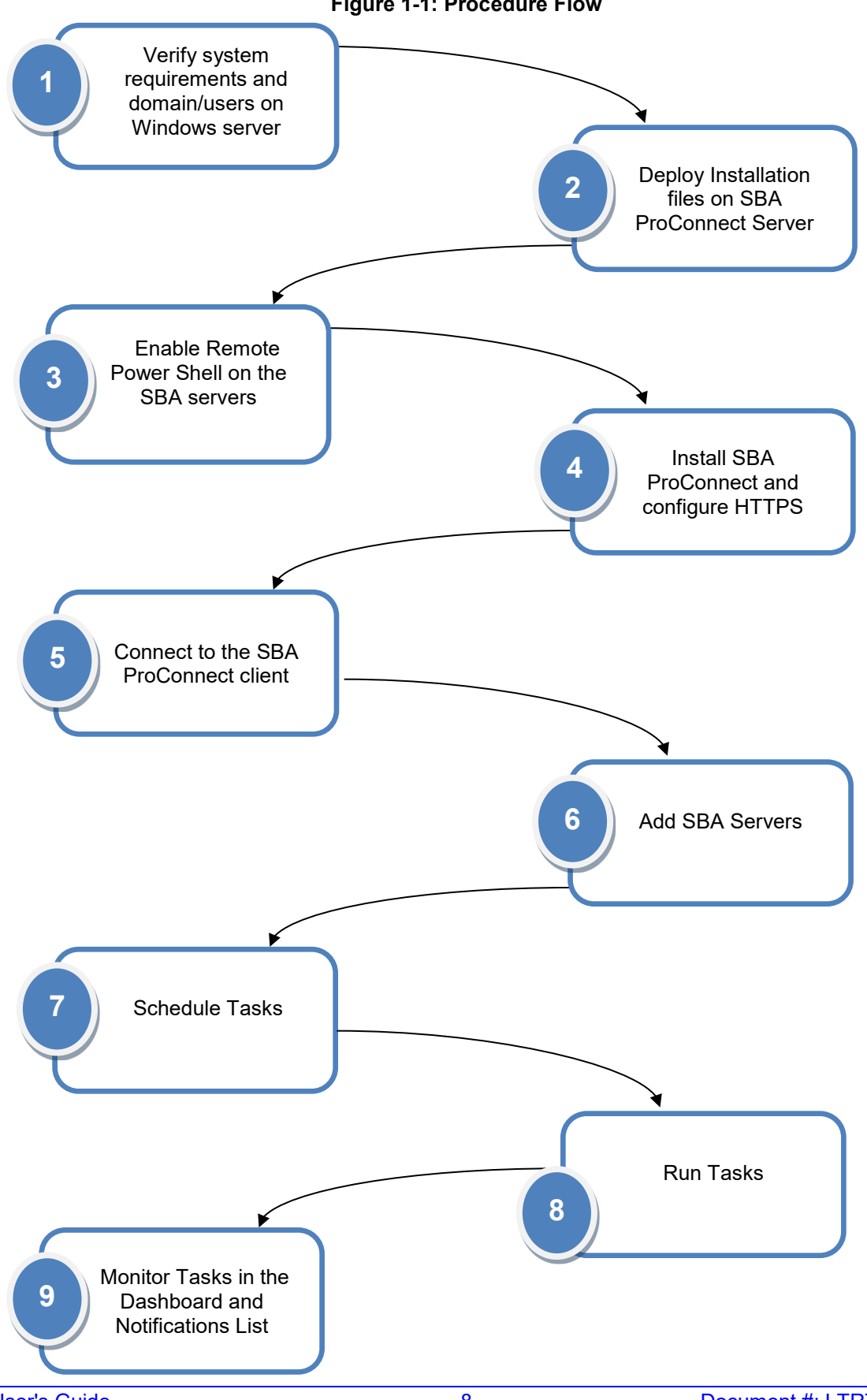

Figure 1-1: Procedure Flow

# 2 Before Installing SBA ProConnect

This section describes the pre-requirements to address before the SBA ProConnect application is installed on the designated server machine.

# 2.1 SBA ProConnect Software

Ensure that you have obtained the SBA ProConnect Software including the SBA ProConnectWixBootstrapper.exe file. For more information, contact your AudioCodes representative.

# 2.2 System Requirements

This following describes the system requirements for the various components on the SBA ProConnect server machine:

- The SBA ProConnect can be installed on the Microsoft Windows Server 2012 R2 platform or Windows 2016.
- The following components must be installed prior to SBA ProConnect:
  - .Net 3.5 Install the Microsoft ASP.NET Framework 3.5 features using Add roles and features: <u>https://technet.microsoft.com/en-us/library/dn482071.aspx</u>
  - Windows 2016
    - .Net 4.6 Install the Microsoft ASP.NET Framework 4.6 features using Add roles and features
    - PowerShell 5.1
    - IIS see Section 2.9
  - Windows 2012R2
    - .Net 4.5 Install the Microsoft ASP.NET Framework 4.5 features using Add roles and features
    - PowerShell 3.0
    - IIS 8 Refer to: <u>http://www.iis.net/learn/get-started/whats-new-in-iis-</u> 8/installing-iis-8-on-windows-server-2012
- Hardware requirements:
  - **CPU:** 2 Core
  - Memory: 4 GB
  - Disk: 100 GB

# 2.3 Firewall Settings

The network firewall should support the settings described in the table below. For details on security settings, see Chapter 3.

#### Table 2-1: Firewall Settings

| Description                      | From        | То                | Port | Protocol |
|----------------------------------|-------------|-------------------|------|----------|
| Events and install file download | SBA devices | ProConnect Server | 80   | HTTP     |

| Description                                                             | From              | То                | Port | Protocol   |
|-------------------------------------------------------------------------|-------------------|-------------------|------|------------|
| Events and install file<br>download (Secure HTTP<br>mode <sup>1</sup> ) | SBA devices       | ProConnect Server | 443  | HTTPS      |
| GUI                                                                     | Admin Desktop     | ProConnect Server | 80   | HTTP       |
| GUI (Secure HTTP mode)                                                  | Admin Desktop     | ProConnect Server | 443  | HTTPS      |
| SBA control                                                             | ProConnect Server | SBA devices       | 5985 | WinRS      |
| SBA availability status                                                 | ProConnect Server | SBA devices       | 80   | HTTP       |
| SBA availability status<br>(Secure HTTP mode)                           | ProConnect Server | SBA devices       | 443  | HTTPS      |
| SBA Agent Download                                                      | SBA devices       | ProConnect Server | 5985 | PowerShell |

# 2.4 Joining Member Server to Active Directory Domain

Before running the SBA ProConnect installation, you need to verify that the designated SBA ProConnect server has been joined as a member to the appropriate Active Directory domain.

#### > To verify the SBA ProConnect server has been joined to domain:

1. In the Windows Server Control Pane, open the System page and ensure that the designated server is a member of the appropriate domain e.g., 'ilync15.local' domain as shown in the figure below.

|                                      |                                               |                                                     |         | -                    |          |
|--------------------------------------|-----------------------------------------------|-----------------------------------------------------|---------|----------------------|----------|
| 🔾 🗸 🖓 🕨 Control Panel 🕨              | System and Security 🕨 System                  |                                                     | <b></b> | Search Control Panel | ٩        |
| Control Panel Home                   | View basic information                        | about your computer                                 |         |                      | •        |
| 🛞 Device Manager                     | Windows edition                               |                                                     |         |                      |          |
| Remote settings                      | Windows 7 Professional                        |                                                     |         |                      |          |
| System protection                    | Copyright © 2009 Microsof                     | ft Corporation. All rights reserved.                |         |                      |          |
| Over the system settings             | Service Pack 1<br>Get more features with a ne | sw edition of Windows 7                             |         |                      |          |
|                                      | System                                        |                                                     |         |                      |          |
|                                      | Manufacturer:                                 | Lenovo©                                             |         | 6                    | 84       |
|                                      | Rating:                                       | System rating is not available                      |         | 5 Ja 10              |          |
|                                      | Processor:                                    | Intel(R) Core(TM) i3-2120 CPU @ 3.30GHz 3.30 GHz    |         | len                  | 00-      |
|                                      | Installed memory (RAM):                       | 2.00 GB (1.82 GB usable)                            |         |                      |          |
|                                      | System type:                                  | 64-bit Operating System                             |         |                      | E.E.     |
|                                      | Pen and Touch:                                | No Pen or Touch Input is available for this Display |         | 8                    |          |
|                                      | Lenovo© support                               |                                                     |         |                      |          |
|                                      | Phone number:                                 | 1-866-45-THINK                                      |         |                      |          |
|                                      | Website:                                      | Online support                                      |         |                      |          |
|                                      | Computer name, domain, and                    | workgroup settings                                  |         |                      |          |
|                                      | Computer name:                                | SBA-UP                                              |         | 🚱 Change             | settings |
| See also                             | Full computer name:                           | SBA-UP.ilync15.local                                |         |                      |          |
| Action Center                        | Computer description:                         | -                                                   |         |                      |          |
| Windows Update                       | Domain:                                       | ilync15.local                                       |         |                      |          |
| Performance Information and<br>Tools | Windows activation                            | -                                                   |         |                      |          |

#### Figure 2-1: System Requirements

- 2. If the server is not a member of a domain, then join the designated server to the required domain.
- **3.** Make sure that the installation user has Administrative rights on the server where you wish to install the SBA ProConnect.

<sup>&</sup>lt;sup>1</sup> Secure HTTP (used by default) mode implies that this port is only used when the Sys.config file parameter "Secure HTTP" is enabled (default), see Section 3.2.

# 2.5 Setting SBA ProConnect User Privileges

The SBA ProConnect user (the SBA ProConnect interface user) should have the following privileges:

- Access to Skype for Business Server.
- Administrative privileges on remote servers.
- Administrative privileges on local SBA ProConnect server.

#### To set the local Security Policy Settings:

- **1.** Open Local Security Policy.
- 2. Go to Local Policies->Security Options.
- **3.** Change 'User Account Control: Run All administrators in Admin Approval mode' to 'Disable'.
- **4.** Restart the machine.

#### Figure 2-2: Local Security Policy

| <b>a</b>                                                                                                    | Local Security Policy                                                                                                    |                                                                                                    | ٢ |  |  |  |
|----------------------------------------------------------------------------------------------------|----------------------------------------------------------------------------------------------------|----------------------------------------------------------------------------------------------------|---|--|--|--|
| <u>File Action View H</u> elp                                                                                                    |                                                                                                    |                                                                                                    |   |  |  |  |
|                                                                                                    |                                                                                                    |                                                                                                    |   |  |  |  |
| <ul> <li>Security Settings</li> <li>Account Policies</li> <li>Local Policies</li> <li>Audit Policy</li> <li>User Rights Assignment</li> <li>Security Options</li> <li>Windows Firewall with Advanced Security Opticies</li> <li>Public Key Policies</li> <li>Software Restriction Policies</li> <li>Software Restriction Policies</li> <li>IP Security Policies on Local Compute</li> <li>Advanced Audit Policy Configuration</li> </ul> | <ul> <li>Policy</li> <li>Network security: Restrict NTLM: NTLM authentication in this domain</li> <li>Network security: Restrict NTLM: Outgoing NTLM traffic to remote serv</li> <li>Recovery console: Allow automatic administrative logon</li> <li>Recovery console: Allow floppy copy and access to all drives and all fol</li> <li>Shutdown: Allow system to be shut down without having to log on</li> <li>Shutdown: Clear virtual memory pagefile</li> <li>System cryptography: Force strong key protection for user keys stored o</li> <li>System cryptography: Use FIPS compliant algorithms for encryption, ha</li> <li>System objects: Require case insensitivity for non-Windows subsystems</li> <li>System objects: Strengthen default permissions of internal system objec</li> <li>System settings: Optional subsystems</li> <li>System Account Control: Admin Approval Mode for the Built-in Administra</li> <li>User Account Control: Allow UIAccess applications to prompt for elevat</li> <li>User Account Control: Detect application installations and prompt for el</li> <li>User Account Control: Only elevate executables that are signed and vali</li> <li>User Account Control: Only elevate UIAccess applications that are instal</li> <li>User Account Control: Nur elevate uix coss applications to prompt for elevat</li> <li>User Account Control: Nur elevate uix and prompt for ele</li> <li>User Account Control: Only elevate tuix and prompt for elevat</li> <li>User Account Control: Nur elevate uix application installations and prompt for el</li> <li>User Account Control: Nur elevate uix applications that are instal</li> <li>User Account Control: Nur elevate uix applications that are instal</li> <li>User Account Control: Nur elevate uix applications that are instal</li> <li>User Account Control: Switch to the secure desktop when prompting fo</li> <li>User Account Control: Virtualize file a</li></ul> | Security Setting<br>Not Defined<br>Disabled<br>Disabled<br>Disabled<br>Disabled<br>Not Defined<br>Disabled<br>Enabled<br>Disabled<br>Disabled<br>Elevate without pro<br>Prompt for credent<br>Enabled<br>Disabled<br>Enabled<br>Disabled<br>Enabled<br>Disabled<br>Enabled<br>Enabled<br>Disabled<br>Enabled<br>Enabled<br>Disabled<br>Enabled<br>Enabled |   |  |  |  |
|                                                                                                    |                                                                                                    | >                                                                                                    |   |  |  |  |
|                                                                                                    |                                                                                                    |                                                                                                    |   |  |  |  |

# 2.6 Verifying SBA ProConnect User Privileges

This section describes how to verify the SBA ProConnect user privileges.

- > To verify the user has local Administrative Privileges:
- 1. Using RDP, login to ProConnect server and open a command shell.
- 2. Run 'whoami /groups':
  - The output should contain the line:
     BUILTIN/Administrators Mandatory group, Enabled by default, Enabled group
- 3. Open Windows PowerShell.
- 4. Run the command:

([Security.Principal.WindowsPrincipal] [Security.Principal.WindowsIdentity]::GetCurrent()).IsInRole([Security.Principal.WindowsBuiltInRole] "Administrator")

The result should be 'True'.

- 5. Verify the user has access to Skype for Business Server:
  - a. Using RDP, login to ProConnect server
  - b. Open Windows PowerShell.
  - **c.** Run the command:
    - Get-CsSite
    - The result should be a list of components in the topology.
- 6. Verify the user has access to the remote SBA server:
  - a. Using RDP, login to ProConnect server
  - **b.** Open Windows PowerShell.
  - c. Run the command: Invoke-Command -ComputerName \$SBA-FQDN {1} The result should be '1'.
- 7. Open a command shell.
- 8. Run the following command:
  - winrs -r: *\$SBA-FQDN* mkdir d:\TestPriv
- 9. Using RDP, login to the SBA server and verify that the above folder was created.

# 2.7 Enabling the Remote Windows PowerShell

The SBA ProConnect server connects to the SBA servers using the Remote Windows PowerShell. Consequently, you must verify that the Remote PowerShell is enabled on each of the SBA servers that you wish to manage.

#### 2.7.1 Latest SBA GUI Versions

For SBA GUI versions 1.1.12.0 and later, the Remote Windows PowerShell is automatically enabled; however, it is still recommended to verify that the Remote Windows PowerShell is enabled.

- > To verify that the Remote Windows PowerShell is enabled:
- 1. Connect to the SBA Management Interface.
- 2. In the SBA Tools menu, select **Remote Control**; the Remote Control screen is displayed:

| Remote Control                                                                  | 🛛 Previous   Next 🖬 |
|---------------------------------------------------------------------------------|---------------------|
| Remote control settings affect the ability to perform remote actions on the SBA |                     |
| 🗹 Enable Remote Desktop                                                         |                     |
| 🗹 Enable Remote Powershell                                                      |                     |
| Apply                                                                           |                     |
|                                                                                 |                     |
|                                                                                 |                     |
|                                                                                 |                     |
|                                                                                 |                     |
|                                                                                 |                     |
|                                                                                 |                     |
|                                                                                 |                     |
|                                                                                 |                     |
| Lync Services                                                                   |                     |
|                                                                                 |                     |

#### Figure 2-3: Remote Control

3. Ensure that the 'Enable Remote Powershell' check box is selected, and click Apply.

## 2.7.2 Previous SBA GUI Versions

For SBA GUI versions prior to version 1.1.12.0, you must manually enable the Remote Windows PowerShell using the procedure described below.

- > To enable the Remote PowerShell on the SBA device:
- 1. Connect to the SBA server via remote desktop (remote session) and open the Windows PowerShell.
- 2. Enable the parameter ' Enable-PSRemoting –Force', and press Enter.
- **3.** Repeat the above steps for each SBA server that you wish to manage.

# 2.8 Deploying Installation Files

This chapter describes how to deploy the installation update and upgrade files on the SBA ProConnect servers. The SBA ProConnect server periodically scans the disk for new files. When a new file is detected, its Md5 sum is automatically calculated and compared to the value supplied in the info file. This mechanism is used to test the file integrity and to compare the downloaded version to the currently installed version.

The following files should be downloaded from the AudioCodes website and copied to the ProConnect server:

- Cumulative Updates (CU) files:
  - <CU\_Update>.exe
  - <CU\_Update>.info
- Microsoft Skype for Business Server and Lync2013 Image Upgrade:
  - <SkypeforBusinessImage\_Upgrade>.wim
  - <SkypeforBusinessImage\_Upgrade>.info
  - <MicrosoftLync2013\_Upgrade>.wim
  - <MicrosoftLync2013\_Upgrade>.info

The Info files described above contains the following information:

- File type (update or burn)
- Software and hardware requirements for installation
- File size
- Md5 checksum on the SBA to verify file after download.
- > To deploy installation files on the SBA ProConnect server:
- Download the required files from the AudioCodes website: http://www.audiocodes.com/downloads
- 2. Copy the installation files to the SBA ProConnect server by RDP access or by connecting a USB to the SBA ProConnect server machine.
- Copy the files to the following location: C:\ProConnect\InstallFiles

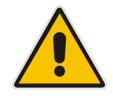

**Note:** CU Update files are immediately available for use, once they are loaded to the ProConnect server. However, the Lync and Skype for Business Image Upgrade files can take up to 30 minutes to be loaded to the ProConnect server due to their large file size.

# 2.9 Installing IIS on Windows Server 2016

This section describes how to install IIS on the Microsoft Windows Server 2016.

- > To install IIS on Windows Server 2016:
- 1. Establish an RDP connection with the ProConnect server.
- 2. From the Start menu, open the Server Manager. If it's not found, type "Server Manager" with the start menu open and it should be found in the search.

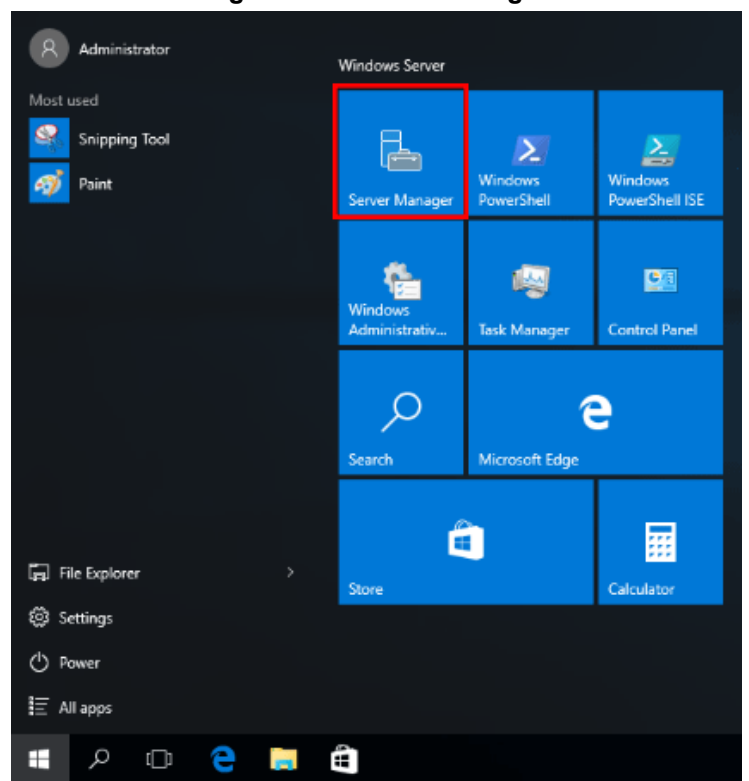

Figure 2-4: Server Manager

3. Click the "Add roles and features" text.

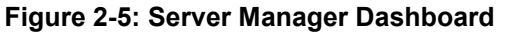

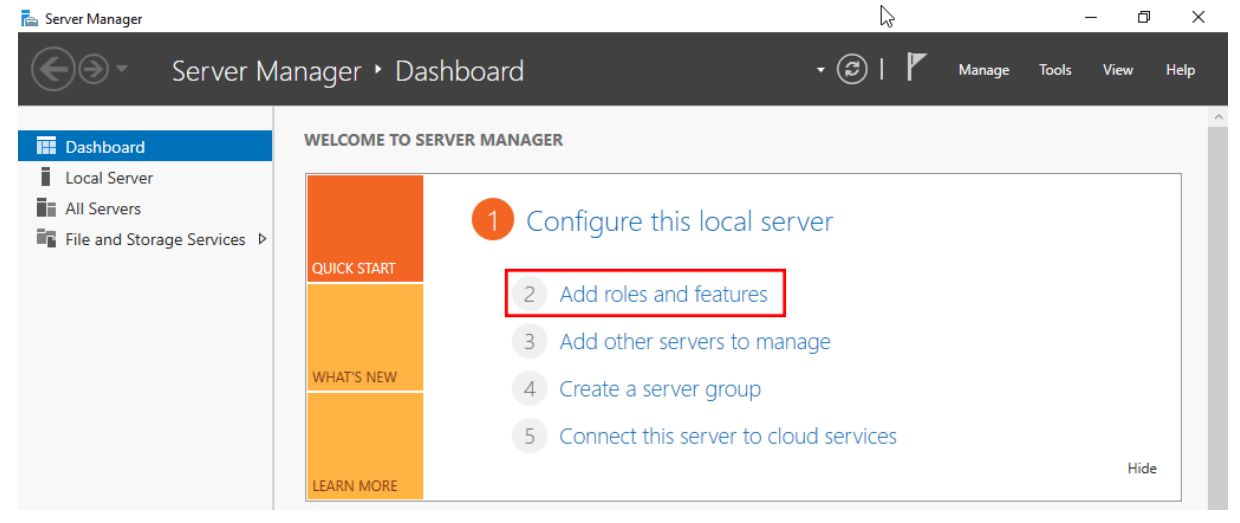

4. In the "Before you begin" window, click the **Next** button.

#### Figure 2-6: Add Roles and Features Wizard

#### 📥 Add Roles and Features Wizard $\times$ DESTINATION SERVER WIN-RC4A51T23CU Before you begin This wizard helps you install roles, role services, or features. You determine which roles, role services, or Before You Begin features to install based on the computing needs of your organization, such as sharing documents, or Installation Type hosting a website. Server Selection To remove roles, role services, or features: Start the Remove Roles and Features Wizard Before you continue, verify that the following tasks have been completed: The Administrator account has a strong password · Network settings, such as static IP addresses, are configured · The most current security updates from Windows Update are installed If you must verify that any of the preceding prerequisites have been completed, close the wizard, complete the steps, and then run the wizard again. To continue, click Next. Skip this page by default < Previous Next > Install Cancel

 In the "Select installation type" window, leave "Role-based or feature-based installation" selected and click Next.

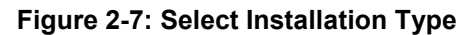

| Before You Begin                                  | Select the installation type. You can install roles and features on a running physical computer or virtual |  |  |  |
|---------------------------------------------------|----------------------------------------------------------------------------------------------------|--|--|--|
| Installation Type                                 |                                                                                                    |  |  |  |
| Server Selection                                  | Role-based or feature-based installation                                                                   |  |  |  |
| Server Roles                                      |                                                                                                    |  |  |  |
| Features                                          | Remote Desktop Services installation                                                                       |  |  |  |
| Confirmation or session-based desktop deployment. |                                                                                                    |  |  |  |
| Results                                           |                                                                                                    |  |  |  |

6. As we're installing to our local machine, leave "Select a server from the server pool" with the current machine selected and click **Next**.

16

|                                                           | Figure 2-8: S                                                                                                    | elect Destina                                                         | tion Server                                                                                        |                                             |                         |            |
|-----------------------------------------------------------|----------------------------------------------------------------------------------------------------|-----------------------------------------------------------------------|----------------------------------------------------------------------------------------------------|---------------------------------------------|-------------------------|------------|
| 📥 Add Roles and Features Wizard                           | d                                                                                                    |                                                                       |                                                                                                    | -                                           |                         | ×          |
| Select destination                                        | n server                                                                                                    |                                                                       |                                                                                                    | DESTINA<br>WIN-1                            | ATION SERV<br>RC4A51T23 | VER<br>3CU |
| Before You Begin<br>Installation Type<br>Server Selection | Select a server or a virtua<br><ul> <li>Select a server from the server from the server from</li></ul> | l hard disk on which<br>he server pool<br>lisk                        | to install roles and features.                                                                     |                                             |                         |            |
| Server Roles                                              | Server Pool                                                                                                    |                                                                       |                                                                                                    |                                             |                         |            |
| Features                                                  |                                                                                                    |                                                                       |                                                                                                    |                                             |                         |            |
| Confirmation                                              | Filter:                                                                                                    |                                                                       |                                                                                                    |                                             |                         |            |
| Results                                                   | Name                                                                                                    | IP Address                                                            | Operating System                                                                                   |                                             |                         |            |
|                                                           | WIN-RC4A51T23CU                                                                                                    | 192.168.1.12                                                          | Microsoft Windows Server                                                                           | 2016 Datacente                              | er Technic              | al Pr      |
|                                                           | <                                                                                                    |                                                                       |                                                                                                    |                                             |                         | >          |
|                                                           | 1 Computer(s) found                                                                                                    |                                                                       |                                                                                                    |                                             |                         |            |
|                                                           | This page shows servers t<br>and that have been adde<br>newly-added servers fron                                                                                                    | that are running Win<br>d by using the Add S<br>n which data collecti | dows Server 2012 or a newer r<br>Servers command in Server Ma<br>on is still incomplete are not sl | elease of Wind<br>mager. Offline s<br>hown. | ows Serv<br>ervers ar   | er,<br>1d  |
|                                                           |                                                                                                    | < Pre                                                                 | evious Next >                                                                                      | Install                                     | Cance                   | el         |

7. From the "Select server roles" window, check the box next to "Web Server (IIS)". Doing this may open up a new window advising that additional features are required; click the "Add Features" button to install these features as well. Click **Next** on the Select server roles menu once this is complete.

| Figure | 2-9: | Select | Server | Roles |
|--------|------|--------|--------|-------|
|        |      |        |        |       |

| 📥 Add Roles and Features Wizard |                                                                                                    | - 🗆 X                                                       |
|---------------------------------|----------------------------------------------------------------------------------------------------|-------------------------------------------------------------|
| Select server roles             |                                                                                                    | DESTINATION SERVER<br>WIN-RC4A51T23CU                       |
| Before You Begin                | Select one or more roles to install on the selected server.                                                                                                    |                                                             |
| Installation Type               | Roles                                                                                                    | Description                                                 |
| Server Selection                | Active Directory Lightweight Directory Services                                                                                                    | Web Server (IIS) provides a reliable,                       |
| Server Roles                    | Active Directory Rights Management Services                                                                                                    | manageable, and scalable Web<br>application infrastructure. |
| Features                        | DHCP Server                                                                                                    |                                                             |
| Confirmation                    | DNS Server                                                                                                    |                                                             |
| Results                         | Fax Server         File and Storage Services (1 of 12 installed)         Host Guardian Service         Hyper-V         MultiPoint Services         Network Controller         Network Policy and Access Services         Print and Document Services         Remote Access         Remote Desktop Services         Volume Activation Services         Web Server (IIS)         Windows Server Essentials Experience         Windows Server Update Services |                                                             |
|                                 | < Previous Next >                                                                                                    | > Install Cancel                                            |
|                                 |                                                                                                    |                                                             |

 $\times$ 

# Figure 2-10: Web Server IIS Features Add Roles and Features Wizard Add features that are required for Web Server (IIS)?

The following tools are required to manage this feature, but do not have to be installed on the same server.

| <ul> <li>Web Server (IIS)</li> <li>Management Tools         [Tools] IIS Management Console     </li> </ul> |                     |  |  |  |  |
|----------------------------------------------------------------------------------------------------|---------------------|--|--|--|--|
| Include management tools (if applicable)                                                                   |                     |  |  |  |  |
|                                                                                                    | Add Features Cancel |  |  |  |  |

8. Additional features do not need to be installed at this stage; click **Next** in the "Select features" window.

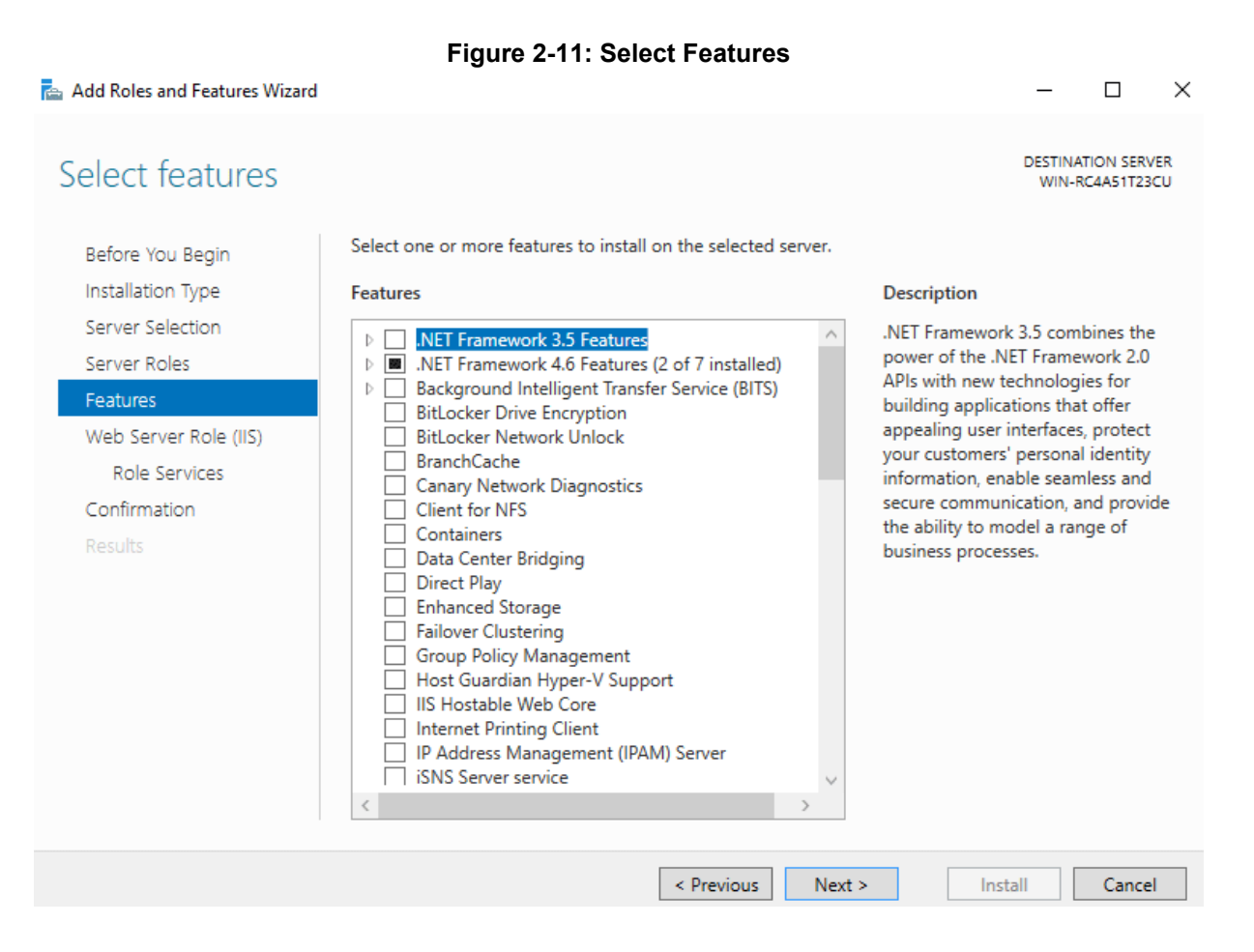

9. Click **Next** on the "Web Server Role (IIS)" window after reading the information provided.

```
Figure 2-12: Web Server (IIS)
```

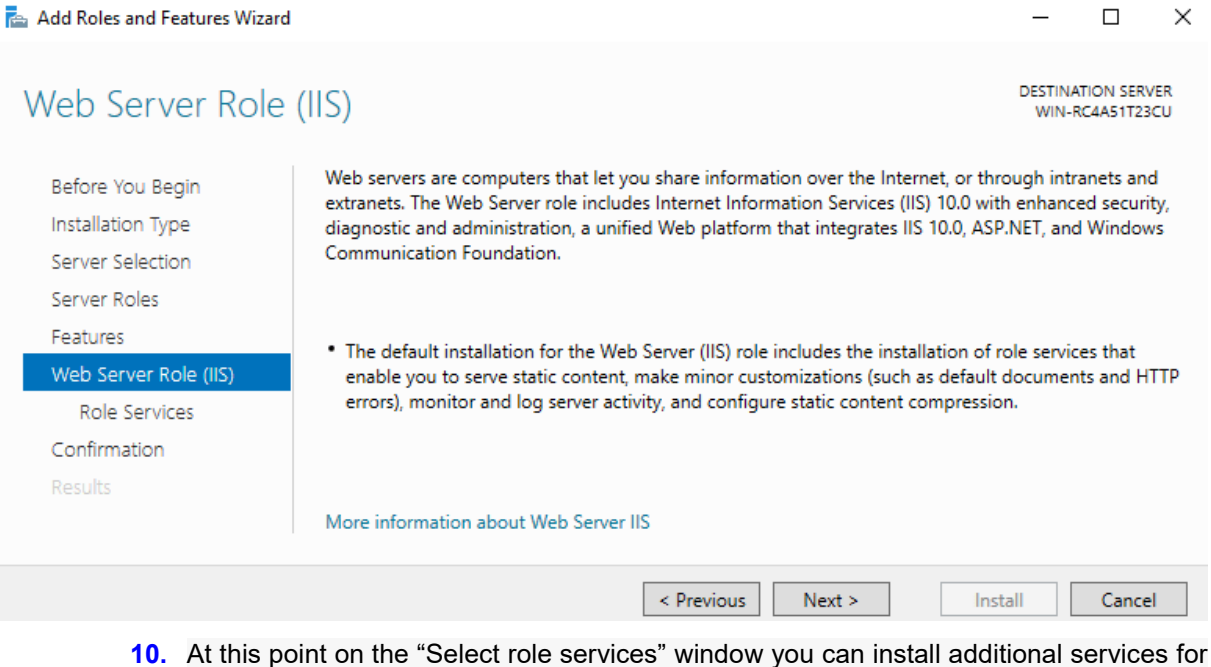

- IIS.
- **11.** ProConnect requires to enable the CGI Service: open Web Server | Application Development and check CGI service.
- 12. Select Server Roles.

![](_page_19_Figure_2.jpeg)

**13.** Finally, on the "Confirm installation selections" window, review the items that are to be installed and click **Install** when you're ready to proceed with installing the IIS Web server.

| Figure 2-14: Confirm Installation Selections |                                                                                                    |                                |                         |            |  |  |  |
|----------------------------------------------|----------------------------------------------------------------------------------------------------|--------------------------------|-------------------------|------------|--|--|--|
| 📥 Add Roles and Features Wizard              |                                                                                                    | _                              |                         | ×          |  |  |  |
| Confirm installatio                          | ON selections                                                                                                    | DESTINA<br>WIN-F               | ATION SERV<br>RC4A51T23 | /ER<br>ICU |  |  |  |
| Before You Begin<br>Installation Type        | Restart the destination server automatically if required                                                                                                    | instan.                        |                         |            |  |  |  |
| Server Selection<br>Server Roles             | Optional features (such as administration tools) might be displayed on this pag<br>been selected automatically. If you do not want to install these optional feature<br>their check boxes.                                                           | e because ti<br>s, click Previ | hey have<br>ious to cl  | ear        |  |  |  |
| Web Server Role (IIS)<br>Role Services       | Web Server (IIS)<br>Management Tools                                                                                                    |                                |                         | ^          |  |  |  |
| Confirmation<br>Results                      | IIS Management Console<br>Web Server<br>Common HTTP Features<br>Default Document<br>Directory Browsing<br>HTTP Errors<br>Static Content<br>Health and Diagnostics<br>HTTP Least<br>Export configuration settings<br>Specify an alternate source path |                                |                         | ~          |  |  |  |
|                                              | < Previous Next >                                                                                                    | nstall                         | Cance                   | :          |  |  |  |

![](_page_20_Picture_4.jpeg)

**Note:** No reboot should be required with a standard IIS installation, however if you remove the role a reboot will be needed.

# **C**audiocodes

**14.** Once the installation has succeeded, click the **close** button. At this point, IIS should be running on port 80 by default with the firewall rule "World Wide Web Services (HTTP Traffic-In)" enabled in Windows firewall automatically.

| 📥 Add Roles and Features Wizar                            | d                                                                                                    | _                         |                      |
|-----------------------------------------------------------|----------------------------------------------------------------------------------------------------|---------------------------|----------------------|
| Installation prog                                         | ress                                                                                                    | DESTINATIO<br>WIN-RC4/    | N SERVER<br>A51T23CU |
| Before You Begin<br>Installation Type<br>Server Selection | View installation progress                                                                                                    |                           |                      |
| Server Roles                                              | Installation succeeded on WIN-RC4A51T23CU.                                                                                                    |                           |                      |
| Web Server Role (IIS)<br>Role Services<br>Confirmation    | Web Server (IIS)<br>Management Tools<br>IIS Management Console<br>Web Server                                                                                                    |                           | ^                    |
| Results                                                   | Common HTTP Features<br>Default Document<br>Directory Browsing<br>HTTP Errors<br>Static Content<br>Health and Diagnostics                                                         |                           |                      |
|                                                           | You can close this wizard without interrupting running tasks. View task propage again by clicking Notifications in the command bar, and then Task D Export configuration settings | ogress or ope<br>Jetails. | n this               |
|                                                           | < Previous Next > CI                                                                                                    | ose                       | Cancel               |

#### Figure 2-15: Installation Progress

# **3 Security Settings**

You can secure the connections between the SBA devices and the SBA ProConnect server and between the Web browser client session and the SBA ProConnect server. The ProConnect Server has two security modes:

- Secure HTTPS:
  - Connection between the SBA servers and the SBA ProConnect server for sending events from the SBA servers and for downloading install files by the SBA servers.

By default, the SBA ProConnect server starts up with HTTPS enabled. However, the HTTPS connection cannot be used until the following actions are performed:

- The corresponding HTTPS/port 443 is opened on the SBA devices.
- An SSL certificate is installed on the SBA devices (see procedure in Section 3.1).
- Connection between the SBA ProConnect Web browser client session and the SBA ProConnect server.

This HTTPS connection cannot be secured until the following actions are performed on the SBA ProConnect server:

- HTTPS/port 443 is opened on the SBA ProConnect server.
- An SSL certificate is installed on the SBA ProConnect server (note that the same SSL certificate can be installed on both the SBA servers and the SBA ProConnect server).

For HTTPS firewall settings, see Section 2.3.

- None Secure HTTP:
  - Connection between the SBA servers and the SBA ProConnect server for sending events from the SBA servers and for downloading install files by the SBA servers.

By default, the SBA ProConnect server starts up with HTTPS enabled. To disable HTTPS and therefore work in non-secure mode, you must perform the configuration that is described in Section 3.2.

• Connection between the SBA ProConnect Web browser client session and the SBA ProConnect server.

You can open the SBA ProConnect Web browser client session in HTTP mode. For HTTP firewall settings, see Section 2.3.

# 3.1 Securing HTTPS Connection

This section describes how to secure the connection between the SBA ProConnect server and the SBA devices and between the Web browser client session and the SBA ProConnect server.

#### 3.1.1 Enable HTTPS Connection on SBA Servers

This section describes how to generate a CSR request and install the SSL certificate that is received from the CA on the SBA device's OSN server.

- > To install an SSL certificate on the SBA server:
- 1. Create a CSR on Windows Server 2012 R2 IIS 8.5. See an example procedure at: <u>https://www.digicert.com/csr-creation-microsoft-iis-8.htm</u>
- 2. Send the CSR file to a certification authority for signing.

 Install and configure your SSL Certificate (Single Certificate) on the SBA device's OSN server (Windows Server 2012 R2 – IIS 8.5. See an example procedure at:

https://www.digicert.com/ssl-certificate-installation-microsoft-iis-8.htm

#### 3.1.2 Enable HTTPS Connection on ProConnect Server

This section applies to the security implementation for the connections to the ProConnect server from the ProConnect Web browser and SBA devices.

This section describes how to install the SSL certificate that was generated in Section 3.1.1 on the SBA ProConnect server.

- > To enable a secure HTTPS Web browser connection:
- Install and configure the SSL Certificate that was generated in Section 3.1.1 on the SBA ProConnect Windows Server 2012 R2 – IIS 8.5 (Single Certificate). See an example procedure at:

https://www.digicert.com/ssl-certificate-installation-microsoft-iis-8.htm

# 3.2 Working in Non-Secure Mode

By default, the connection between the SBA ProConnect server and the SBA devices is secured over HTTPS. This implies that operations performed between these entities i.e. sending events by the SBA server and downloading files to the SBA devices are secured over HTTPS. If for any reason, you wish to work in non-secure mode (work in HTTP mode), you must perform the procedure described below.

- > To work in non-secure mode:
- **1.** Using a text editor, open the file C:\ProgramFiles\AudioCodes\ProConnect Service\Config\System.config.
- 2. Add http secure parameter as shown bolded in the example below:

```
<System toolsUrl=" sbaPro01.corp.com/ProConnect/Tools/"
installUrl="sbaPro01.corp.com/ProConnect/InstallFiles/"
notificationUrl=" sbaPro01.corp.com/webadmin/api/"
burnToolMD5Sum="df177127aa4e075e5483131d9fbcd0ae"
httpSecure="false" />
```

- 3. Save and close the file.
- 4. Restart "SBA ProConnect" Service.

# 4 Installing SBA ProConnect

This section describes the procedure for installing the SBA ProConnect application on the SBA ProConnect server machine.

#### > To install the SBA ProConnect:

- 1. Copy the server installation file 'ProConnectWixBootstrapper.exe' to the machine where you wish to install the SBA ProConnect.
- 2. Run the 'ProConnectWixBootstrapper.exe' file from the saved location; the Welcome screen is displayed:

#### Figure 4-1: ProConnect Bundle Setup Welcome Screen

| <b>8</b> | ProConnect Bundle Setup 📃 🗖 🗙                |
|----------|----------------------------------------------|
| *        | ProConnect Bundle                            |
|          |                                              |
|          |                                              |
|          |                                              |
|          | <u>O</u> ptions <u>Install</u> <u>C</u> lose |

3. Click **Install**. The setup progress is displayed:

#### Figure 4-2: ProConnect Bundle Setup Progress

| 8           | ProConnect Bundle Setup                         | - |              | x  |
|-------------|-------------------------------------------------|---|--------------|----|
| *           | ProConnect Bundle                               |   |              |    |
| Setup       | Progress                                        |   |              |    |
| Processing: | Microsoft Visual C++ 2008 Redistributable Setup |   |              |    |
|             |                                                 |   |              | _  |
|             |                                                 |   |              |    |
|             |                                                 |   |              |    |
|             |                                                 |   | <u>C</u> ano | el |

**4.** After a few seconds, the Microsoft Visual C++ 2008 Redistributable Setup screen is displayed:

| Microsoft Visual C++ 2008 Redistributable Setup               | - • ×          |
|---------------------------------------------------------------|----------------|
| Welcome to Microsoft Visual C++ 2008<br>Redistributable Setup |                |
| This wizard will guide you through the installation process.  |                |
|                                                               |                |
|                                                               |                |
|                                                               |                |
|                                                               |                |
| Next >                                                        | <u>C</u> ancel |

#### Figure 4-3: Microsoft Visual C++ 2008 Redistributable Setup

 Click Next. The Microsoft Visual C++ 2008 Redistributable License Terms screen is displayed:

| 😥 Microsoft Visual C++ 2008 Redistributable Setup 📃 🗕 🗖 🗙                                                                                                    |
|----------------------------------------------------------------------------------------------------|
| License Terms                                                                                                    |
| Be sure to carefully read and understand all the rights and restrictions described in the license terms. You must accept the license terms before you can install the software.                                                                                                    |
| MICROSOFT SOFTWARE LICENSE TERMS<br>MICROSOFT VISUAL C++ 2008 RUNTIME LIBRARIES (X86, IA64 AND X64), SERVICE<br>PACK 1<br>These license terms are an agreement between Microsoft Corporation (or based on<br>where you live, one of its affiliates) and you. Please read them. They apply to the<br>software named above, which includes the media on which you received it, if any. The<br>terms also apply to any Microsoft<br>• updates,<br>• updates, |
| Press the Page Down key to see more text.                                                                                                    |
| ✓ I have read and accept the license terms. < Back Install > Cancel                                                                                                    |

#### Figure 4-4: Microsoft Visual C++ 2008 Redistributable License Terms

**6.** Accept the license terms, and click **Install**. The Microsoft Visual C++ 2008 Redistributable installation process commences.

![](_page_27_Picture_2.jpeg)

| Microsoft Visual C++ 2008 Redistributable Setup | - 🗆 X            |
|-------------------------------------------------|------------------|
| Installing components                           |                  |
| The items you selected are being installed.     |                  |
| Installation Progress:                          | _                |
|                                                 |                  |
| Publishing product information                  |                  |
| Feature: FT_VC_Redist_OpenMP_x64                |                  |
|                                                 |                  |
|                                                 |                  |
|                                                 |                  |
|                                                 | ( <u>C</u> ancel |

7. At the end of the Microsoft Visual C++ 2008 Redistributable installation process, the following screen is displayed:

Figure 4-6: Microsoft Visual C++ 2008 Redistributable Setup Complete

| Microsoft Visual C++ 2008 Redistributable Setup                                                                       | _        |       | x |  |
|----------------------------------------------------------------------------------------------------|----------|-------|---|--|
| Setup Complete                                                                                                    |          |       |   |  |
| Microsoft Visual C++ 2008 Redistributable has been successfully in                                                    | stalle   | d.    |   |  |
| It is highly recommended that you download and install the latest service packs<br>security updates for this product. | and      |       |   |  |
| For more information, visit the following Web site:                                                                   |          |       |   |  |
| Product Support Center                                                                                                |          |       |   |  |
|                                                                                                    |          |       |   |  |
|                                                                                                    |          |       |   |  |
|                                                                                                    |          |       |   |  |
|                                                                                                    |          |       |   |  |
|                                                                                                    |          |       |   |  |
|                                                                                                    |          |       | _ |  |
|                                                                                                    | <u> </u> | inish |   |  |

8. Click **Finish**. The ProConnect Bundle Setup continues:

Figure 4-7: ProConnect Bundle Setup Continues

| <b>6</b>    | ProConnect Bundle Setup                    | _ □           | x |
|-------------|--------------------------------------------|---------------|---|
| <b>æ</b>    | ProConnect Bundle                          |               |   |
| Setup I     | Progress                                   |               |   |
| Processing: | Microsoft Lync Server 2010 Core Components |               |   |
|             |                                            |               |   |
|             |                                            |               |   |
|             |                                            |               |   |
|             |                                            | <u>C</u> ance | ! |

9. After a few seconds the ProConnect Infrastructure Setup Welcome screen is displayed:

#### Figure 4-8: ProConnect Infrastructure Setup Welcome Screen

![](_page_28_Picture_7.jpeg)

**10.** Click **Next**. The ProConnect Infrastructure Setup is ready to install:

#### Figure 4-9: ProConnect Infrastructure Setup

| <b>æ</b> | Setup - ProConnect Infrastructure                                                                   |
|----------|----------------------------------------------------------------------------------------------------|
| 1        | Ready to Install Setup is now ready to begin installing ProConnect Infrastructure on your computer. |
|          | Click Install to continue with the installation.                                                    |
|          | < <u>B</u> ack Install Cancel                                                                       |

**11.** Click **Install**. The ProConnect Infrastructure installation process commences:

#### Figure 4-10: ProConnect Infrastructure Installation Progress

| <b>æ</b> | Setup - ProConnect Infrastructure 📃 🗖 🗙                                                    |
|----------|--------------------------------------------------------------------------------------------|
|          | Installing<br>Please wait while Setup installs ProConnect Infrastructure on your computer. |
|          | Extracting files<br>c:\\php-5.6.0-nts-Win32-VC11-x86.zip                                   |
|          |                                                                                            |
|          |                                                                                            |
|          |                                                                                            |
|          |                                                                                            |
|          | Cancel                                                                                     |

**12.** At the end of the ProConnect Infrastructure installation process, the following screen is displayed:

![](_page_30_Picture_3.jpeg)

#### Figure 4-11: ProConnect Infrastructure Setup Complete

**13.** Click **Finish**. The ProConnect WebAdmin Setup Welcome screen is displayed:

## х æ \_ Setup - ProConnectWebAdmin Welcome to the ProConnectWebAdmin Setup Wizard This will install ProConnectWebAdmin version \$OneboxIPP\_MAJOR\_VERSION\$. \$OneboxIPP\_MINOR\_VERSIC on your computer. It is recommended that you close all other applications before continuing. Click Next to continue, or Cancel to exit Setup. $\underline{N}ext >$ Cancel

#### Figure 4-12: ProConnect WebAdmin Setup Welcome Screen

14. Click Next. The ProConnect WebAdmin Setup is ready to install:

Figure 4-13: ProConnect WebAdmin Setup

| æ | Setup - ProConnectWebAdmin                                                                   | -   |         | x  |
|---|----------------------------------------------------------------------------------------------|-----|---------|----|
|   | Ready to Install<br>Setup is now ready to begin installing ProConnectWebAdmin on your comput | er. | (<br>() |    |
|   | Click Install to continue with the installation.                                             |     |         |    |
|   | < <u>B</u> ack [Install]                                                                     |     | Cano    | el |

**15.** Click **Install**. The ProConnect WebAdmin installation process commences:

#### Figure 4-14: ProConnect WebAdmin Installation Progress

| * | Setup - ProConnectWebAdmin 📃 🗖 🗙                                                                        |
|---|----------------------------------------------------------------------------------------------------|
|   | Installing<br>Please wait while Setup installs ProConnectWebAdmin on your computer.                     |
|   | Extracting files<br>c: \ \plugins \ckeditor \plugins \specialchar \dialogs \ang \_translationstatus.txt |
|   |                                                                                                    |
|   |                                                                                                    |
|   |                                                                                                    |
|   |                                                                                                    |
|   | Cancel                                                                                                  |

**16.** At the end of the ProConnect WebAdmin installation process, the following screen is displayed:

![](_page_32_Picture_3.jpeg)

#### Figure 4-15: ProConnect WebAdmin Setup Complete

**17.** Click **Finish**. The ProConnect installation process commences:

#### Figure 4-16: ProConnect Installation Progress

| 閿   |           | F                 | ProConnect        | 2.0.0.2 Se   | etup   | _ □    | x |
|-----|-----------|-------------------|-------------------|--------------|--------|--------|---|
| In  | stalling  | ProConnect 2      | 2.0.0.2           |              |        |        | € |
| Ple | ease wait | while the Setup W | izard installs Pr | oConnect 2.( | 0.0.2. |        |   |
| Sta | atus:     | Configuring IIS   |                   |              |        |        |   |
|     |           |                   |                   |              |        |        |   |
|     |           |                   |                   |              |        |        |   |
|     |           |                   |                   |              |        |        |   |
|     |           |                   |                   |              |        |        | _ |
|     |           |                   |                   | <u>B</u> ack | Next   | Cancel |   |

**18.** At the end of the ProConnect installation process, the following screen is displayed:

![](_page_33_Picture_2.jpeg)

#### Figure 4-17: ProConnect Setup Complete

**19.** Click **Finish**. The ProConnect server is now ready.

# **5 Getting Started with the SBA ProConnect**

This chapter describes how to initially connect to the SBA ProConnect and to become familiar with the main dashboard.

The ProConnect server is installed as a service and it is set to start during the installation process. The service is also set to automatically start after reboot. The display name of the service is: **SBA ProConnect Service**.

# 5.1 Connecting to the SBA ProConnect Client

This section describes how to open the SBA ProConnect web browser client and describes the main dashboard components.

#### > To connect to the SBA ProConnect client:

1. Open a web browser and navigate to the IP address of the tool as follows: https://IP\_address/webadmin/login.php.

# Control Image: Control of Control of Contr

#### Figure 5-1: SBA ProConnect

- 2. Enter the administrator login credentials (see Section 2.5).
- 3. Click Sign In.

The SBA ProConnect Monitor Dashboard is displayed:

|                                            |                                                                                                    | -                                                                                                    |                                                                                                    |                                                                                                    |
|--------------------------------------------|----------------------------------------------------------------------------------------------------|----------------------------------------------------------------------------------------------------|----------------------------------------------------------------------------------------------------|----------------------------------------------------------------------------------------------------|
| <b>T</b> AudioCodes                        | SBA PROCONNEC                                                                                                    |                                                                                                    |                                                                                                    | L onebox3\Administrator →                                                                                                    |
| 2<br>TOPOLOGY VIEW<br>MONITOR<br>Dashboard | O     SCHEDULED TASKS     O     More info O                                                                                                    | SUCCESSFUL TASKS 3<br>102<br>More info O                                                                              | FAILED TASKS 55 More info O                                                                                                    | RUNNING TASKS 1 More info O                                                                                                    |
| Notifications<br>System Info<br>Logs       | SBAs List (10)                                                                                                    | 4                                                                                                    |                                                                                                    | -                                                                                                    |
|                                            | TASK: task with 5           SBA_PC_QA22           SBA_PC_QA22           SBA_PC_QA22           SBA_PC_QA22           SBA_PC_QA22           SBA_PC_QA22           SBA_PC_QA2           SBA_PC_QA2 | TASK: task with 5           SBA_PC_QA24           SBA_PC_QA24           SBA_PC_QA24.0HEBOXS.COM           10.21.40.24 | TASK: task with 5<br>SBA_PC_QA15<br>SBA_PC_QA15<br>SBA_PC_QA15<br>SBA_PC_QA15<br>SBA_PC_QA15<br>SBA_PC_QA15<br>SBA_PC_QA15<br>SBA_PC_QA15<br>SBA_PC_QA15 | TASK: task with 5         SBA_PC_QA16         SBA_PC_QA16< |
|                                            | TASK: task with 5<br>SBA14NEW<br>SBA4.0VEBDIG.COM<br>10.21.40.14                                                                                                    | SBA.PC_QA10<br>SBA.sOKEB013.COM<br>10.21.40.14<br>Aveilable                                                           | SBA-CELRON 500           SBA-CELRON 500.0NEB0K3.COM           10.21.61.80                                                                                | MORE SBAS                                                                                                    |
|                                            |                                                                                                    |                                                                                                    |                                                                                                    |                                                                                                    |
|                                            | Running Tasks                                                                                                    |                                                                                                    |                                                                                                    | - ×                                                                                                    |
|                                            | Task Name                                                                                                    | Task Status                                                                                                    | Task Type                                                                                                    | SBA's Status                                                                                                    |
| Additional SBA Applications                | task with 5 servers 14 1: 5 24 M1k file                                                                                                    |                                                                                                    | Burn                                                                                                    | 3 Restarting 205_Burn                                                                                                    |
| Fax Server                                 |                                                                                                    |                                                                                                    |                                                                                                    | View All                                                                                                    |
| Read More                                  |                                                                                                    |                                                                                                    |                                                                                                    |                                                                                                    |

Figure 5-2: SBA ProConnect

The Dashboard displays the following components:

 Table 5-1: Dashboard Areas

| # | GUI Area                                                | Description                                                                                                    |
|---|---------------------------------------------------------|----------------------------------------------------------------------------------------------------|
| 1 | Toolbar                                                 | <ul> <li>In the Toolbar, you can do the following:</li> <li>Toggle the Topology View between the Monitor and Setup views.</li> <li>Hide the Topology View entirely by clicking the button.</li> <li>View the number of notifications and open the Notification List by clicking .</li> <li>View the current login credentials and log off.</li> </ul>                                              |
| 2 | Topology View                                           | The Topology View enables you to navigate to the monitoring dashboards and the configuration pages.                                                                                                    |
| 3 | Tasks Pane                                              | <ul> <li>In the Tasks pane, you can view the different task statuses. The following types of task statuses are managed by the ProConnect:</li> <li>Scheduled Tasks</li> <li>Successful Tasks</li> <li>Failed Tasks</li> <li>Running Tasks</li> <li>Clicking on the More Info link for each task type, opens the journal history of all the tasks that have been run for this task type.</li> </ul> |
| 4 | SBAs List                                               | In the SBAs list, you can view the SBA servers that are currently managed<br>by the SBA ProConnect. For each SBA server, an indication is shown if<br>there is an accessible connection (with the SBA ProConnect) and the<br>server details are listed including the PC name, the Active Directory name<br>and the IP address.                                                                     |
| 5 | Running Tasks                                           | Lists the currently active running tasks. When the "Task Execution waits<br>for manual start when download complete by all SBA" option is enabled for<br>a task, then you can manually start a task from this pane once the<br>Download operation has completed.                                                                                                    |
| 6 | Links to Other<br>Skype for<br>Business<br>Applications | In the Links pane, you can open the relevant pages on the AudioCodes web site with descriptions of the Fax Server and Auto-Attendant IVR applications.                                                                                                    |

This page is intentionally left blank.

# 6 Managing SBA Servers

The SBA List screen allows you to manage those SBA servers that you wish to update and upgrade. You can manage any SBA server that is defined in the Active Directory domain of the logged in user (with the appropriate credentials as described in Section 2.5). Initially the SBA list is empty until you perform the Synchronization action to retrieve a list of the current SBA branch appliances that are defined in the Skype for Business Topology Builder. You can later periodically perform this operation for all SBA servers or for individual ones, as well as manually add a new server or import a pre-configured list using a CSV file.

In this list, you can do the following:

- View the details and statuses of each SBA server
- Add a new SBA server
- Import a csv file with a pre-configured list of SBA servers
- Synchronize the SBA list with the Skype for Business Topology Builder.
- To open the SBA List:

#### 1. Select Setup >SBA Servers.

A list of the currently connected SBA servers is displayed:

- From the 'Show' drop-down list box, select the desired number of entries to view.
- Use the Show entries **Previous** and **Next** buttons to page between SBA servers and use the Search field to search for a specific server.

| 刘 × 20 אי א 🔊 אי א 🔊 אי א צערא א צערא 20 אי | א נורית גלרון - יד (4) 💶 🗴 Swagger UI                                                                                                    | X ProConnect SBA Serve      X Ci     | trix Receiver 💿 🛛 🗙 EC2 Mana   | agement Cor 🎁 🚩 🗙                 | שגיאת פרטיות 🔻                                           | × actiTIME - Enter Time                      | S ( 505)       |       | u x                                                                                                    |
|---------------------------------------------|----------------------------------------------------------------------------------------------------|--------------------------------------|--------------------------------|-----------------------------------|----------------------------------------------------------|----------------------------------------------|----------------|-------|----------------------------------------------------------------------------------------------------|
| : 🖻 🛈 🛠                                     |                                                                                                    |                                      |                                |                                   |                                                          | 10.21.40.17/webadm                           | iin/sbas.php 🤇 | 0 5   | $\epsilon \rightarrow$                                                                                                    |
| סימניות אחרות 📃                             |                                                                                                    | VI system for CMBU 🛛 🤮               | AWS 📙 C# 📙 Google Translate    | 峰 Weather 📙 Dev                   | Tools 📙 Asterisk 📃                                       | Money 📙 News                                 | XMPP           | וציות | אפליי 🔢                                                                                                    |
| Caudiocodes                                 |                                                                                                    | SBA PROCONNECT                       |                                |                                   |                                                          | 🕂 clo                                        | udbond365B\A   | dmini | strator <del>+</del>                                                                                                    |
| TOPOLOGY VIEW<br>▲ SETUP<br>SBA Servers     | • 1772 2170 1/0 0 • x Sungger III       • 0 • x ProConnet SA Ser       • x Citik Receive       • x Citik Receive       • x Citik Re | Add                                  |                                |                                   |                                                          |                                              |                |       |                                                                                                    |
| Install File List                           | Name                                                                                                    | FQDN                                 | SBA Version                    | SBA GUI Version                   | From Topology                                            | Status                                       |                |       |                                                                                                    |
| Running Task List                           | MatrixSBA-M800-MA23                                                                                                    | SBA-M800-MA23.cloudbond365b.com      |                                |                                   | ~                                                        | Not Accessible                               |                | 9     | ×                                                                                                    |
| System History                              | SBA-M800-MA28                                                                                                    | SBA-M800-MA28.cloudbond365b.com      | Skype for Business Server 2015 | 7.2.107.43401<br>Skype for Busine | ss Server 2015. Core Com                                 | Available                                    |                | ອ     | ×                                                                                                    |
|                                             | SBA-M800-MA26sba-m800-ma26                                                                                                    | sba-m800-ma26.sub1.cloudbond365b.com |                                | Skype for Busi<br>Skype for Bu    | ness Server 2015, Front En<br>siness Server 2015, Mediat | Server,6.0.9319.102<br>ion Server,6.0.9319.0 |                | ອ     | ×                                                                                                    |
|                                             | SBA1SBA-EREZ5                                                                                                    | SBA-EREZ5.cloudbond365b.com          | Skype for Business Server 2015 | 7.2.6.40834                       | ance Counter Cumulative                                  | Available                                    |                | ອ     | ×                                                                                                    |
|                                             | W15-ATOM-5553                                                                                                    | W15-ATOM-5553.cloudbond365b.com      | Microsoft Lync Server 2013     | 1.1.12.85                         | ~                                                        | Available                                    |                | ອ     | ×                                                                                                    |
|                                             | UPGRADE20T085                                                                                                    | UPGRADE20T085.cloudbond365b.com      |                                |                                   | ×                                                        | Not Accessible                               |                | ອ     | ×                                                                                                    |
|                                             | MatrixSBA-M800-MA22                                                                                                    | SBA-M800-MA22.cloudbond365b.com      |                                |                                   | ×                                                        | Remote Power Shell Di                        | sabled 🔲       | ອ     | 0         X           0            0            0            0            0            0            0            0            0            0            0            0            0            0            0            0            0            0            0            0            0            0            0            0            0            0            0            0            0            0            0            0            0            0            0       0 |
|                                             | eran-740-5551                                                                                                    | eran-740-5551.cloudbond365b.com      |                                |                                   | ×                                                        | Not Accessible                               |                | ອ     | ×                                                                                                    |
|                                             | MatrixSBA-M800-MA24                                                                                                    | SBA-M800-MA24.cloudbond365B.com      |                                |                                   | ×                                                        | Not Accessible                               |                | 9     | ×                                                                                                    |
|                                             | MatrixSBA-M1K-MA16                                                                                                    | SBA-M1K-MA16.cloudbond365B.com       |                                |                                   | ×                                                        | Remote Power Shell Di                        | abled          | ອ     | ×                                                                                                    |
| Additional SBA Applications                 | Matrix_SBA-M800-MA21                                                                                                    | SBA-M800-MA21.cloudbond365B.com      | Skype for Business Server 2015 | 7.2.103.43036                     | ×                                                        | Available                                    |                | 9     | ×                                                                                                    |
| Fax Server                                  | QA-SFB-SBA-872                                                                                                    | QA-SFB-SBA-872.cloudbond365b.com     | Skype for Business Server 2015 | 7.2.114.43626                     | ×                                                        | Available                                    | =              | ອ     | ×                                                                                                    |
| Auto Attendant IVR                          | SBASHAY                                                                                                    | SBASHAY.cloudbond365b.com            |                                |                                   | ×                                                        | Remote Power Shell Di                        | abled          | 9     | ×                                                                                                    |
| Read More                                   | EREZErez29120                                                                                                    | Erez29120.cloudbond365b.com          |                                |                                   | ~                                                        | Remote Power Shell Di                        | abled          | ອ     | ×                                                                                                    |

#### Figure 6-1: SBA Servers List

- 2. Click the 🗐 link adjacent to each record to display the details of each SBA server. For example, to display the FQDN and IP address.
- 3. Click the 🞽 link adjacent to each record to delete an SBA server from the list.
- 4. Click the <sup>2</sup> link adjacent to each record to synchronize a specific SBA server.
- 5. Hover the cursor over the SBA version column to view the SBA server Skype for Business/Lync version.

# **C**audiocodes

- 6. Click the **Synchronize** button to automatically synchronize the list of SBA servers with the Skype for Business Topology Builder:
  - Populates the list of SBA servers from the Topology Builder (servers that are members of the Active Directory domain).
  - Updates to the SBA version after updates have been performed on an SBA server (s).
  - Updates the current statuses of the SBA servers.

![](_page_39_Picture_6.jpeg)

**Note:** If after performing refresh, the SBA status is **Not Available**, verify that the Remote PowerShell is enabled (see Section 2.7) and that the SBA disk has sufficient free disk space.

# 6.1 Adding an SBA Server

This section describes how to manually add a new SBA server to the SBA ProConnect. This action is used when the SBA server is not defined in the Topology Builder on the Skype for Business server or when SBA ProConnect cannot connect to the Skype for Business server.

#### > To add a connect a new SBA server:

1. In the SBA list, click the **Add** button; the following screen is displayed:

| AudioCodes                                                                   | E SETUP MONITOR SBA PROCONNECT | 🗘 onebox3\Administrator + 🧿 |
|------------------------------------------------------------------------------|--------------------------------|-----------------------------|
| COPOLOGY VIEW  ▲ SETUP  Scheduled Task List Running Task List System History | SBA<br>Name<br>Name<br>FQDN    |                             |
| Ţ                                                                            | Submit Cancel                  |                             |
| Additional SBA Applications Fax Server Auto Attendant IVR                    |                                |                             |
| Read More                                                                    |                                | ~                           |

#### Figure 6-2: Adding a New SBA Server

- 2. In the 'Name' field, enter the name of the SBA server
- 3. In the 'FQDN' field, enter the FQDN of the SBA server.
- 4. Click Submit.

# 6.2 Importing a csv File

You can import a csv file which contains a pre-configured list of SBA servers. The csv file should include the names of the SBA servers and their respective FQDNs. An example of a csv file is displayed below:

| 1 | А       | В        | С          | D          | E  |
|---|---------|----------|------------|------------|----|
| 1 | NAME    | FQDN     |            |            |    |
| 2 | SBA_NY  | SBA NY@  | .cloudbond | d365.com   |    |
| 3 | SBA_CAL | SBA CAL  | .cloudbor  | nd365.com  |    |
| 4 | SBA_CON | SBA CON  | N@.clound  | lbond365.c | om |
| 5 | SBA_NJ  | SBA NJ@. | cloundbor  | nd365.com  |    |

#### Figure 6-3: Example csv File - SBA List

| $\succ$ | То | import a | csv file:      |
|---------|----|----------|----------------|
| · · ·   | 10 | import a | <b>C3v</b> mc. |

1. In the SBA List, click **Import**; the following screen is displayed:

#### Figure 6-4: Importing a csv File

|                                                                                      | ≡ SETUP MONITOR SBA PROCONNECT                                    | onebox3\Administrator 🗸 | <b>?^</b> |
|--------------------------------------------------------------------------------------|-------------------------------------------------------------------|-------------------------|-----------|
| ◆ SETUP<br>SBA Servers<br>Scheduled Task List<br>Running Task List<br>System History | Import SBAs Please choose csv file to import Browse Import Cancel |                         |           |
| Additional SBA Applications<br>Fax Server<br>Auto Attendant IVR<br>Read More         |                                                                   |                         | ~         |

- 2. Click **Browse** to browse to the location of the csv file.
- 3. Click Import.

This page is left intentionally blank.

# 7 Install File List

The Install File List screen allows you to remove redundant install files. The removal action also deletes the Install file from the disk.

#### To open the Install File List:

#### 1. Select Setup > Install File List.

A list of the Install Files is displayed:

- From the 'Show' drop-down list box, select the desired number of entries to view.
- Use the Show entries **Previous** and **Next** buttons to page between files and use the Search field to search for a specific file.

| AudioCodes                                                                                                    | SETUP MONITOR SBA PROCONNECT         |           |         |                                        | Ω <sup>11</sup> QA-DC\Administrator ↔              |
|----------------------------------------------------------------------------------------------------|--------------------------------------|-----------|---------|----------------------------------------|----------------------------------------------------|
| TOPOLOGY VIEW                                                                                                    | Install File List<br>Show 10 entries |           |         |                                        | Search:                                            |
| SBA Servers Install File List                                                                                                    | Name ↓                               | File Size | Туре ↓↑ | Description                            | 11                                                 |
| Scheduled Task List<br>Running Task List                                                                                                    | skype_sba.wim                        | 8.4 GB    | Burn    | Skype for Business 2015                | Remove                                             |
| System History                                                                                                    | sfb_SBA_proconnect.wim               | 8.4 GB    | Burn    | Skype for Business 2015                | Remove                                             |
|                                                                                                    | SBA_M1K_W15_1.1.12.84.wim            | 6.71 GB   | Burn    | M1K lync 2013                          | Remove                                             |
|                                                                                                    | SBA_1.1.84.wim                       | 7.71 GB   | Burn    | M800 lync 2013                         | Remove                                             |
| COLOGY VEW  Stroken  Stroken | LyncServerUpdateInstaller_2013.exe   | 129 Mb    | Update  | Lync 2013 Cumulative Update KB 2809243 | Remove                                             |
|                                                                                                    | LyncServerUpdateInstaller_2010.exe   | 3 Mb      | Update  | Lync 2010 CU12                         | Remove                                             |
|                                                                                                    | Showing 1 to 6 of 6 entries          |           |         |                                        | Previous 1 Next                                    |
|                                                                                                    |                                      |           |         |                                        |                                                    |
| Additional SBA Applications                                                                                                    |                                      |           |         |                                        |                                                    |
| Fax Server<br>Auto Attendant IVR<br>Read More                                                                                                    |                                      |           |         |                                        |                                                    |
|                                                                                                    |                                      |           |         |                                        | Go to System in Control Panel to activate Windows. |

#### Figure 7-1: Install File List

2. Click the **Remove** button adjacent to the file that you wish to remove.

This page is intentionally left blank.

# 8 Scheduling Tasks

This section describes how to create and schedule a task to run on SBA servers to install CU updates and Lync and Skype for Business upgrades. The task can be scheduled to run automatically on a specific day and at a specific time for a selected list of SBA servers.

**Note:** Before scheduling tasks, verify in the Notification List (System Messages) that the installation files have been successfully deployed to the ProConnect server. Notifications are generated under the following circumstances:

- Upon the successful deployment of the files onto the SBA ProConnect server.
- When an error occurs in the file deployment process.

For more information, see Chapter 9.

#### To schedule a task:

- 1. Select Setup > Scheduled Task List; the following screen is displayed:
  - From the 'Show' drop-down list, select the desired number of entries to view.
  - Use the Show entries **Previous** and **Next** buttons to page between tasks and use the Search field to search for a specific task.

| <b>C</b> AudioCodes                                                           |                             | SBA PROCONNECT |                            |              |                | ۵.     | QA-DC\Administrator • |
|-------------------------------------------------------------------------------|-----------------------------|----------------|----------------------------|--------------|----------------|--------|-----------------------|
| TOPOLOGY VIEW  SETUP  SBA Servers Scheduled Task List                         | Task List                   |                | Searcht                    |              |                |        | Add                   |
| Running Task List<br>System History                                           | Execution Date              | Task Type ↓↑   | Name J1                    | Running Mode | SBA List       |        |                       |
|                                                                               | 06/01/2016 14:38            | Download       | Download 2013 image to M1K | Automatic    | SBA_W14_Yael   | Change | Remove                |
|                                                                               | 06/01/2016 13:19            | Burn           | Install lync 2013          | Automatic    | SBA_PROCONNECT | Change | Remove                |
|                                                                               | 06/01/2016 11:36            | Update         | Update 2016 CU             | Automatic    | SBA_W14_Shay   | Change | Remove                |
|                                                                               | Showing 1 to 3 of 3 entries |                |                            |              |                | Pr     | evious 1 Next         |
| R Additional SBA Applications<br>Factories<br>Auto Attandant IVI<br>Read More |                             |                |                            |              |                |        |                       |

#### Figure 8-1: Scheduling a Task

2. Click the Add button; the following field is displayed:

| <b>AudioCodes</b>                     | E SETUP MONITOR SBA PROCONNECT                                                                                             |       |                    |                                |            | 4 one                              | ebox3\Adn     | ninistrator <del>-</del> |
|---------------------------------------|----------------------------------------------------------------------------------------------------|-------|--------------------|--------------------------------|------------|------------------------------------|---------------|--------------------------|
| TOPOLOGY VIEW  SETUP SBA Servers      | Scheduled Task Name Name                                                                                                   | SBA L | .ist               |                                |            |                                    |               |                          |
| Scheduled Task List Running Task List | Execution date                                                                                                    | 14    | Name 11            | FQDN                           | 11         | Version                            | 1 Time        | Zone 🕼                   |
| System History                        |                                                                                                    |       | sba-500-<br>shmuli | sba-500-<br>shmuli.onebox3.com |            | 5.0.8308.0 (UTC+02:00<br>Jerusalem |               | +02:00)<br>alem          |
|                                       | UTC+02:00) Jerusalem                                                                                                    |       | SBA_PC_QA10        | SBA_PC_QA10.or                 | nebox3.com | 4.0.7577.0                         | (UTC<br>Jerus | +02:00)<br>alem          |
|                                       | Task Type                                                                                                    |       | SBA_PC_QA16        | SBA_PC_QA16.or                 | nebox3.com | 4.0.7577.0                         | (UTC          | +02:00)<br>alem          |
| _                                     | Download Only     CU Update     OS Install     Tark exercise and the forematical start when download eccentrate by all CD. |       |                    |                                |            | Pre                                | vious         | Next                     |
| >                                     | Task Credentials                                                                                                    | 1£    |                    | ţţ                             | ţţ         | Min ↓↑                             | 4in ↓↑        | J1<br>Min                |
| Iditional SBA Applications            | User Name Domain Password                                                                                                  |       | Name               |                                | Size       | Disk I<br>Size                     | )isk<br>Bize  | Memory<br>Size           |
| Server<br>o Attendant IVR             |                                                                                                    |       | LyncServerUpd      | ateinstaller.exe               | 3 Mb       | 10 Mb                              | .5 Mb         | 2 Gb                     |

#### Figure 8-2: Add Scheduled Task

- 3. In the 'Name' field, enter a name for the task (special characters are not accepted).
- 4. In the 'Execution Date' field, place the cursor in the field; the following screen is displayed:

#### Figure 8-3: Setting the Execution Date

|                                                            | SETUP MONITOR SBA PROCONNECT QA-D                                                                                                    | C\Administrator <del>-</del>    |
|------------------------------------------------------------|----------------------------------------------------------------------------------------------------|---------------------------------|
| TOPOLOGY VIEW SBA Servers                                  | eduled Task<br>ie SBA List                                                                                                    | ^                               |
| Scheduled Task List<br>Running Task List<br>System History | ution Date and Time         Li         Name         FQDN         Li         Version         Li         Time Zon           16/11/2015 15:28         X         SR4         SR4         SR4         SR4         SR4         Utic Date | e 11                            |
|                                                            | 22 Nov 2015 →<br>T <sup>T</sup> Su Mo Tu We Th Fr Sa                                                                                                    | ne (US &                        |
|                                                            | 25         26         27         28         29         30         31           sk         1         2         3         4         5         6         7                                                                            | 10)<br>1<br>(00)                |
|                                                            | vo     8     9     10     11     12     13     14       U     15     16     17     18     19     20     21       VS     22     23     24     25     26     27     28                                                               | Next                            |
| <                                                          | at         29         30         1         2         3         4         5         >>>>>>>>>>>>>>>>>>>>>>>>>>>>                                                                                                    |                                 |
| Additional SBA Applications Fax Server                     | Password  Custom Range  Password  Name Size Size Size Size Size Size Size Siz                                                                                                    | ↓T<br>Min<br>Memory M<br>Size C |
| Auto Attendant IVR                                         | Apply Cancel                                                                                                    | 2 бы с                          |

- **5.** Do one of the following:
  - In the Calendar, select the desired date to schedule the task and set a time to run in hours and minutes.
  - Select the **Custom Range** button to run the task according to a custom date range.
  - Select the **Now** button to run the task now.
- 6. Set a time to run the task (in hours and minutes).
- 7. Click Apply.
- 8. In the 'Time Zone' field, from the drop-down list, select the desired Time Zone.

- 9. Select the Task Type:
  - **Download Only** Downloads upgrade file to SBA servers
  - CU Update Installs a Microsoft CU Update
  - **OS Install** Downloads and installs a new Microsoft Skype for Business Server or Microsoft Lync 2013 Server.
- **10.** If you wish to start OS Install task manually after the download process has completed in all SBA servers, select the "Task Execution waits for manual start when download complete by all SBA" check box.

This option is useful when you wish to separately control the execution of the download and upgrade tasks. When you select this option, the task is displayed in the Running Tasks pane on the Dashboard (see figure below). You can then click the **Start Execution** button (after the Download has completed) whenever you wish to run this task.

| <b>G</b> AudioCodes                                       |                                                                               | SBA PROCONNECT                                                                          |                                                    | 🗸 onebox3\Administrator 🗸 📀                               |
|-----------------------------------------------------------|-------------------------------------------------------------------------------|-----------------------------------------------------------------------------------------|----------------------------------------------------|-----------------------------------------------------------|
| TOPOLOGY VIEW  MONITOR  Dashboard  Notifications          | SCHEDULED TASKS<br>0<br>More info ©                                           | SUCCESSFUL TASKS<br>5<br>More Info O                                                    | FAILED TASKS 1 More info O                         | RUNNING TASKS<br>1<br>More info O                         |
| Logs                                                      | TASK: test 17<br>SBA_PC_QA16<br>SBA_PC_QA16<br>SBA_PC_QA160HED<br>10.21.40.16 | Agent Collect Info<br>Failed SBA-500-SHMULI<br>SBA-500-SHMULI OKBOX3.COM<br>10.21.61.81 | SBA_PC_QA10<br>SBA_PC_QA10ABD03.COM<br>10.21.40.14 | \$2.0.0.2           2.2.0.2.0MEBOXS_COM           2.0.0.2 |
|                                                           | CELRON500<br>BB-CELRON500.0NE<br>0.0.0                                        | BOILS COM SEA _ PC_QA15<br>BOILS COM SEA _ PC_QA25 ONEBOILS COM<br>FD9F:2E78:F603:61C2: | SBA_PROC1<br>SBA_PROC1 ONEBOXS.COM<br>10.21.40.13  |                                                           |
| ~                                                         | Running Tasks                                                                 |                                                                                         |                                                    | - x                                                       |
| < >                                                       | Task Name                                                                     | Task Status                                                                             | Task Type                                          | SBA's Status                                              |
| Additional SBA Applications Fax.Server Auto Attendant IVR | test 17                                                                       | Start Execution                                                                         | Burn                                               | 1 Waiting                                                 |
| Read More                                                 |                                                                               |                                                                                         |                                                    | View All                                                  |

#### Figure 8-4: Start Execution

- **11.** Enter the task credentials: User, Domain e.g. CloudBond3653 and Password. Use the same credentials that you used to login to the SBA ProConnect Web.
- **12.** In the 'SBA List' pane, select the SBA servers for which you wish to perform the updates and upgrades. Only the available SBA servers are displayed.
- **13.** In the 'Installation File' pane, select the check boxes adjacent to the installation files that you wish to install on the SBA servers. Note that only a single file can be installed for Download and OS Burn tasks.
- 14. Click **Submit** when you have completed the configuration.

# **C**audiocodes

The Scheduled Task List screen is displayed with a summary of your new tasks:

| AudioCodes                                            |                             | SBA PROCONNECT |                      |              | 4              | onebox3\Adr | ministrator <del>-</del> ( |
|-------------------------------------------------------|-----------------------------|----------------|----------------------|--------------|----------------|-------------|----------------------------|
| TOPOLOGYVIEW  SETUP  SEA Servers  Scheduled Task List | Task List                   |                |                      |              |                | Search:     | Add                        |
| Running Task List<br>System History                   | Execution Date              | Task Type      | Name 11              | Running Mode | SBA List       |             |                            |
| ,                                                     | 03/11/2015 12:00            | Download       | SBA Upgrade          | Automatic    | sba-500-shmuli | Change      | Remove                     |
|                                                       | 02/11/2015 17:00            | Download       | SBA Advanced Upgrade | Automatic    | SBA_PC_QA10    | Change      | Remove                     |
|                                                       | Showing 1 to 2 of 2 entries |                |                      |              |                | Previous    | 1 Next                     |
|                                                       |                             |                |                      |              |                |             |                            |
|                                                       |                             |                |                      |              |                |             |                            |
|                                                       |                             |                |                      |              |                |             |                            |
| < >                                                   |                             |                |                      |              |                |             |                            |
| Additional SBA Applications                           |                             |                |                      |              |                |             |                            |
| Fax Server                                            |                             |                |                      |              |                |             |                            |
| Auto Attendant IVR                                    |                             |                |                      |              |                |             |                            |

Figure 8-5: Scheduled Task List

# 8.1 Viewing Running Tasks

This section describes how to view a list of currently running tasks.

- > To view the details of the running task:
- Select Setup > Running Task List; the Running Task List screen is displayed with the details of the currently running tasks:
  - From the 'Show' drop-down list, select the desired number of entries to view.
  - Use the Show entries **Previous** and **Next** buttons to page between tasks and use the Search field to search for a specific task.

| <b>AudioCodes</b>                   | ≡  | SETUP                  | MONITO              | R        | SBA PF | ROCONNECT |    |                  |    |            |    | <i>₽</i> a | onebox3\Adm | iinistrator 🗸 🛛 😨 |
|-------------------------------------|----|------------------------|---------------------|----------|--------|-----------|----|------------------|----|------------|----|------------|-------------|-------------------|
| TOPOLOGY VIEW                       | R  | how 10 🗸               | ask List<br>entries |          |        |           |    |                  |    |            |    | Sea        | rch:        |                   |
| Scheduled Task List                 |    | Name                   | 11                  | Туре     | 11     | Stage     | 11 | Start Date       | 11 | Start Mode | S  | BA List    |             |                   |
| Running Task List<br>System History |    | SBA Advance<br>Upgrade | ed                  | Download |        | Idle      |    | 02/11/2015 17:00 |    | Automatic  | SI | BA_PC_QA10 | Details     | Terminate         |
|                                     | sł | howing 1 to 1          | 1 of 1 entri        | es       |        |           |    |                  |    |            |    |            | Previous    | 1 Next            |
| v                                   |    |                        |                     |          |        |           |    |                  |    |            |    |            |             |                   |
| < >                                 |    |                        |                     |          |        |           |    |                  |    |            |    |            |             |                   |
| Additional SBA Applications         |    |                        |                     |          |        |           |    |                  |    |            |    |            |             |                   |
| Fax Server<br>Auto Attendant IVR    |    |                        |                     |          |        |           |    |                  |    |            |    |            |             |                   |
| Read More                           |    |                        |                     |          |        |           |    |                  |    |            |    |            |             |                   |

#### Figure 8-6: Running Task List

![](_page_48_Picture_2.jpeg)

**Power Failure After Burn** 

After the OS burn operation has completed, when the new OS image starts up, during the first time OS preparation, the SBA should not be disconnected from the power (approximately for up to one minute). Otherwise a full installation using the SBA Upgrade and Recovery Dongle must be performed.

# 8.2 Displaying System History

The System History displays history of all the actions that have been performed in the SBA ProConnect. Up to 100 entries can be displayed in the System History.

- To display the system history:
- Select Setup > System History; the System History screen is displayed:
  - From the 'Show' drop-down list, select the desired number of entries to view.
  - Use the Show entries **Previous** and **Next** buttons to page between system tasks and use the Search field to search for a specific system task.

| <b>G</b> AudioCodes              |                             | SBA PROCONNEC    | т                             |        |           | 🗸 onebox3\Admini            | strator 🗸 😨 🔿 |
|----------------------------------|-----------------------------|------------------|-------------------------------|--------|-----------|-----------------------------|---------------|
| TOPOLOGY VIEW  SETUP SBA Servers | History List                |                  |                               |        |           | Search:                     |               |
| Scheduled Task List              | Start Date                  | End Date         | Name 11                       | Type 👫 | Status 11 | SBA List                    |               |
| System History                   | 01/11/2015 10:57            | 01/11/2015 12:38 | test 16                       | Burn   | Success   | SBA_PC_QA16                 | Details       |
|                                  | 29/10/2015 15:09            | 01/11/2015 10:08 | test 11                       | Update | Success   | SBA_PC_QA16                 | Details       |
|                                  | 26/10/2015 17:00            | 26/10/2015 18:20 | UpdateTaskExample             | Update | Partial   | sba-500-shmuli              | Details       |
|                                  | 25/10/2015 18:49            | 25/10/2015 19:23 | 2 sbas CU                     | Update | Success   | SBA_PC_QA10, SBA_PC_QA15    | Details       |
|                                  | 25/10/2015 09:50            | 25/10/2015 09:51 | First task to test the system | Update | Success   | SBA_PC_QA10, sba-500-shmuli | Details       |
|                                  | Showing 1 to 5 of 5 entries |                  |                               |        |           | Previous                    | 1 Next        |
| <                                |                             |                  |                               |        |           |                             |               |
| Additional SBA Applications      |                             |                  |                               |        |           |                             |               |
| Fax Server<br>Auto Attendant IVR |                             |                  |                               |        |           |                             |               |
| Read More                        |                             |                  |                               |        |           |                             | ~             |

#### Figure 8-7: System History

This page is intentionally left blank.

# 9 Monitoring

This chapter describes the notifications and logs that are generated by the SBA ProConnect. These notifications can be used for debugging and FAE support.

## 9.1 Notifications

Notification messages are displayed in the Notifications List. The following notification message levels can be displayed:

- Info Messages
- Warning Messages
- Error Messages

These messages can be filtered according to the following message types:

- System
- SBA
- Task

For each message level, you can display up to the last 100 journal history records.

To view notifications:

#### 1. Select Monitor > Notifications.

A list of the current notifications is displayed:

- From the 'Show' drop-down list box, select the number of notification records that you wish to display.
- Use the Show entries **Previous** and **Next** buttons to page between notifications and use the Search field to search for a specific notification.

|                                                              |                                                        | SBA PROCONNECT |          |                                                      | ۵     | QA-DC\Administrator 🗸 |
|--------------------------------------------------------------|--------------------------------------------------------|----------------|----------|------------------------------------------------------|-------|-----------------------|
| TOPOLOGY VIEW  MONITOR  Dashboard  Notifications System Info | Notification List<br>Level<br>All<br>Show 10 💌 entries | Type           |          | ⊻<br>Sea                                             | arch: | Clear All             |
| Logs                                                         | Date 👃                                                 | Type 👫         | Level 11 | Message                                              | 11    |                       |
|                                                              | 16/11/2015 07:37                                       | Sba            | Warning  | Agent timeout task failed                            |       | Remove                |
|                                                              | 16/11/2015 07:37                                       | Task           | Info     | Task download completed, waiting to admin to proceed |       | Remove                |
|                                                              | 16/11/2015 07:37                                       | Task           | Info     | Task finish with Partial result                      |       | Remove                |
|                                                              | 16/11/2015 06:47                                       | Sba            | Info     | Complete                                             |       | Remove                |
|                                                              | 16/11/2015 06:47                                       | Task           | Info     | Task finish with Success result                      |       | Remove                |
|                                                              | 16/11/2015 06:46                                       | Task           | Info     | Task started to run                                  |       | Remove                |
| ~                                                            | 16/11/2015 06:46                                       | Sba            | Info     | Initial                                              |       | Remove                |
|                                                              | 16/11/2015 06:46                                       | Sba            | Info     | Download                                             |       | Remove                |
| Additional SBA Applications                                  | 16/11/2015 06:46                                       | Sba            | Info     | Installing                                           |       | Remove                |
| Fax Server<br>Auto Attendant IVR                             | 16/11/2015 06:46                                       | Task           | Info     | Task download completed, waiting to admin to proceed |       | Remove                |
| Read More                                                    | Showing 1 to 10 of 73 entries                          |                |          | Previous 1 2 3                                       | 4 5   | 8 Next                |

#### Figure 9-1: Notifications

The figure above shows examples of SBA and Task Info messages. For example, the SBA-related messages refer to the progress stages of the installations. The task messages refer to the result of the task run.

- 2. From the 'Level' drop-down list, select the level of the notification that you wish to filter.
- 3. From the 'Type' drop-down list, select the type of the notification that you wish to filter.

- 4. Click the arrows adjacent to each column to change the sort order of the entries.
- 5. Use the Search field to search for specific text strings.
- 6. Use the **Previous** and **Next** buttons to navigate between pages of the report.
- 7. Click the **Remove** link adjacent to each entry to delete a notification from the list.
- 8. Click **Clear All** to clear all notifications in the list.

The figure below shows system notification messages indicating that the various installation files were successfully updated to the database.

|                                                           |                                                        | SBA PROCONNEC | г                    |                                                                               | ۵       | onebox3\Administrato |
|-----------------------------------------------------------|--------------------------------------------------------|---------------|----------------------|-------------------------------------------------------------------------------|---------|----------------------|
| TOPOLOGY VIEW MONITOR Dashboard Notifications System Info | Notification List<br>Level<br>All<br>Show 10 • entries | T)<br>T       | <b>ype</b><br>System | Y                                                                             | Search: | Clear All            |
| Logs                                                      | Date 47                                                | Type 🕂        | Level 11             | Message                                                                       | 11      |                      |
|                                                           | 04/01/2016 13:13                                       | System        | Info                 | InstallFile 'ShaProConnectDummySetupumsi' was successfuly stored in the DB    |         | Remove               |
|                                                           | 04/01/2016 13:13                                       | System        | Info                 | All install files are updated in DB                                           |         | Remove               |
|                                                           | 04/01/2016 13:09                                       | System        | Info                 | Install/File 'LyncServerUpdateInstaller.exe' was successfuly stored in the DB |         | Remove               |
|                                                           | 04/01/2016 11:59                                       | System        | Info                 | InstallFile "LyncServerUpdateInstaller.exe" was successfuly stored in the DB  |         | Remove               |
|                                                           | 04/01/2016 11:59                                       | System        | Info                 | All install files are updated in DB                                           |         | Remove               |
|                                                           | 22/12/2015 16:30                                       | System        | Info                 | InstallFile 'SBA_M800_W15_2.0.9_AUDC.wim' was successfully stored in the DB   |         | Remove               |
|                                                           | 22/12/2015 16:30                                       | System        | Info                 | All install files are updated in DB                                           |         | Remove               |
|                                                           | 22/12/2015 14:01                                       | System        | Info                 | Install/Tile *SBA_M1K_W15_2.0.9_AUDC.wimi was successfully stored in the DB   |         | Remove               |
|                                                           | 15/12/2015 15:04                                       | System        | Info                 | InstallFile 'SBA_M800_W15_2.0.8_AUDC.wim' was successfuly stored in the DB    |         | Remove               |
| dditional SBA Applications                                | 08/12/2015 13:52                                       | System        | Info                 | InstaBFile "ShaProConnectDummySetup.ms" was successfully stored in the DB     |         | Remove               |
| x Server<br>ito Attendant IVR                             | Showing 1 to 10 of 33 entries                          |               |                      | Previ                                                                         | ous 1   | 2 3 4 Next           |
| Read More                                                 |                                                        |               |                      |                                                                               |         |                      |

#### Figure 9-2: System Notification

The figure below shows an example of a Warning Message, which indicates that an Agent timeout task has failed.

| <b>AudioCodes</b>                                            |                                                            | SBA PROCONNECT |                                             | مnebox3\Ac       | dministrator <del>-</del> |
|--------------------------------------------------------------|------------------------------------------------------------|----------------|---------------------------------------------|------------------|---------------------------|
| TOPOLOGY VIEW  MONITOR  Dashboard  Notifications System Info | Notification List<br>Level<br>Warning<br>Show 10 V entries | Type<br>All    | •                                           | Search:          | Clear All                 |
| Logs                                                         | Date ↓₹                                                    | Type 👫 Level   | 11 Message                                  | 11               |                           |
|                                                              | 04/01/2016 13:20                                           | Sba Warning    | Failed Problem with burn tool MDS check sum | Remove           |                           |
|                                                              | 31/12/2015 13:53                                           | Sba Warning    | Agent timeout task failed                   | Remove           |                           |
|                                                              | 30/12/2015 13:39                                           | Sba Warning    | Agent timeout task failed                   | Remove           |                           |
|                                                              | 24/12/2015 08:47                                           | Sba Warning    | Agent timeout task failed                   | Remove           |                           |
|                                                              | 13/12/2015 11:51                                           | Sba Warning    | Failed Problem with burn tool MD5 check sum | Remove           |                           |
|                                                              | 13/12/2015 10:44                                           | Sba Warning    | Failed Problem with burn tool MD5 check sum | Remove           |                           |
|                                                              | 13/12/2015 09:24                                           | Sba Warning    | Failed Problem with burn tool MD5 check sum | Remove           |                           |
|                                                              | 13/12/2015 06:40                                           | Sba Warning    | Failed Problem with burn tool MD5 check sum | Remove           |                           |
|                                                              | 10/12/2015 11:17                                           | Sba Warning    | Failed Problem with burn tool M05 check sum | Remove           |                           |
| Additional SBA Applications                                  | 10/12/2015 11:08                                           | Sba Warning    | Failed Problem with burn tool MD5 check sum | Remove           |                           |
| Fax Server<br>Auto Attendant IVR                             | Showing 1 to 10 of 37 entries                              |                |                                             | Previous 1 2 3 4 | Next                      |
| Read More                                                    |                                                            |                |                                             |                  |                           |

#### Figure 9-3: Warning Notification

# 9.2 System Info

The System Info screen displays the Service Version and the Web Admin Version.

- > To view system info:
- Select Monitor > System Info.

The System Info is displayed:

Figure 9-4: System Info

|                                                                               |   | E SETUP MONITOR SBA PROCONNECT Δ                                        | •<br>• | A-DC\Administrator <del>→</del> |
|-------------------------------------------------------------------------------|---|-------------------------------------------------------------------------|--------|---------------------------------|
| TOPOLOGY VIEW  MONITOR Dashboard Notifications System Info Logs               | ^ | System Info<br>Service Version: 2.0.3<br>Web Admin Version: 2.0.4.40040 |        |                                 |
| R Additional SBA Applications<br>Fax Server<br>Auto Attendent IVR<br>Read Mon | • |                                                                         |        |                                 |

This page is intentionally left blank.

# **10 Server Configuration**

This chapter describes the server configuration

# 10.1 Change Date Format

By default, the date format used by the SBA ProConnect server is "European". To change the date format to "US-American" format, perform the procedure described below.

- > To change to US-American date format:
- **1.** Using a text editor, open the file C:\ProgramFiles\AudioCodes\ProConnect Service\Config\System.config.
- 2. Add **the** parameters as shown **bolded** in the example below:

```
<System toolsUrl=" sbaPro01.corp.com/ProConnect/Tools/"
installUrl="sbaPro01.corp.com/ProConnect/InstallFiles/"
notificationUrl=" sbaPro01.corp.com/webadmin/api/"
burnToolMD5Sum="df177127aa4e075e5483131d9fbcd0ae"
phpDateFormat="m-d-Y H:i" jsDateFormat="MM-DD-YYYY hh:mm"
pickerDateFormat="mm-dd-yyyy hh:ii" />
```

- 3. Save and close the file.
- 4. Restart "SBA ProConnect" Service.

# 10.2 Logs

All actions performed in the SBA ProConnect are recorded in Activity and Service logs. A daily activity log is saved in the csv format. You can download these files to your PC.

```
To view activity logs:
```

1. Select **Monitor > Logs**, and click the **Activity** link. The Activity Logs screen is displayed:

#### Figure 10-1: Activity Logs

| <b>AudioCodes</b>                                         | E SETUP MONITOR SBAPROCONNECT     | 4 | onebox3\Administrator → ? |
|-----------------------------------------------------------|-----------------------------------|---|---------------------------|
| TOPOLOGY VIEW  MONITOR  Dathboard                         | Activity Logs                     |   |                           |
| Notifications<br>Logs                                     | ▲ activity_log.csv Hide log lines |   |                           |
|                                                           |                                   |   |                           |
|                                                           |                                   |   |                           |
|                                                           |                                   |   |                           |
| < >                                                       |                                   |   |                           |
| Additional SBA Applications Fax Server Auto Attendant IVR |                                   |   |                           |
| Read More                                                 |                                   |   |                           |

The most recent activity log file is displayed.

2. Click the Archive Logs link to view a list of archived csv log files.

#### Figure 10-2: Activity Log Files

| TOPOLOGY VIEW       Activity Logs         Monifications |                                                                                                    | ≡  | SETUP                                                           | MONITOR                                                  | SBA PROCONNECT                                               | ۵ | QA-DC\Administrator <del>↓</del> |
|---------------------------------------------------------|----------------------------------------------------------------------------------------------------|----|-----------------------------------------------------------------|----------------------------------------------------------|--------------------------------------------------------------|---|----------------------------------|
|                                                         | TOPOLOGY VIEW  MOINTOR Deshboard Notifications System Info Iggs  Midditional SBA Applications  Factor Midditional SBA Applications  Factor Midditional SBA Appl | A. | ctivity Log<br>Back<br>activity_lo<br>activity_lo<br>ctivity_lo | 25<br>98ger_2015_11_<br>98ger_2015_09_<br>98ger_2015_08_ | 15_11_56.csv<br>03_10_05.csv<br>24_12_53.csv<br>11_10_19.csv |   |                                  |

 From the Log Lines drop-down list, select the desired number of last log lines to view. The log lines display the file properties summary for each saved log file. You can view up to the last 100 log lines.

#### Figure 10-3: Activity Log-Show Log Lines

| <b>G</b> AudioCodes                                                                                          | E SETUP MONITOR SBA PROCONNECT                                                                                                    | 🖉 onebox3\Administrator 🗸 📀 |
|----------------------------------------------------------------------------------------------------|----------------------------------------------------------------------------------------------------|-----------------------------|
| TOPOLOGY VIEW MONITOR Dashboard Notifications Logs Additional SEA Applications Fax Serves Anto Attendant IVR | Activity Logs<br>▲ activity_log.csv<br>Multiple content of the second second seco |                             |
| Read More                                                                                                    |                                                                                                    |                             |

#### Figure 10-4: Log Lines

| <b>Codes</b>                                                                 | = | SETUP                                                                                                    | MONITOR                | SBA PROCONNECT | Δ <sup></sup> ο <sub>4</sub> | A-DC\Administrator <del>→</del> |
|------------------------------------------------------------------------------|---|----------------------------------------------------------------------------------------------------|------------------------|----------------|------------------------------|---------------------------------|
| TOPOLOGY VIEW MONITOR Dashboard Notifications System Info Logs               |   | Activity Lo<br>Activity Lo<br>Archive Log<br>activity_log<br>,2015-11-15 1:<br>Administrator<br>,2015-11-16 1/<br>Administrator<br>,2015-11-16 1/<br>Administrator<br>,2015-11-16 1/<br>Administrator | Show last 10 log lines |                |                              |                                 |
| Additional SBA Applications<br>Fax Server<br>Auto Attendant IVR<br>Read More |   |                                                                                                    |                        |                |                              |                                 |

#### > To view service logs:

1. Select **Monitor** > **Logs**, and click the **Service** link. The Service Logs screen is displayed:

#### Figure 10-5: Service Logs

| <b>AudioCodes</b>                                                                                                  | E SETUP MONITOR SBAPROCONNECT                                           | QA-DC\Administrator <del>→</del> |
|----------------------------------------------------------------------------------------------------|-------------------------------------------------------------------------|----------------------------------|
| TOPOLOGY VIEW MONITOR Dashboard Notifications System Info                                                          | Service Logs<br>I≣ Archive Logs<br>≰ pro-connect-log.txt Hide log lines | Y                                |
| Logs                                                                                                    |                                                                         |                                  |
| v                                                                                                    |                                                                         |                                  |
| <ul> <li>Additional SBA Applications</li> <li>Fax Server</li> <li>Auto Attendant IVR</li> <li>Read More</li> </ul> |                                                                         |                                  |

The most recent service log file is displayed. Click the **Archive Logs** link to view a list of archived csv log files:

#### Figure 10-6: Service Logs Archive

|                                                           | E SETUP MONITOR SBA PROCONNECT                                           | QA-DC\Administrator → |
|-----------------------------------------------------------|--------------------------------------------------------------------------|-----------------------|
| TOPOLOGY VIEW<br>MONITOR<br>Dashboard                     | Service Logs                                                             |                       |
| Notifications<br>System Info<br>Logs                      | ▲ 201511150000-pro-connect-log.bxt<br>▲ 201511141005-pro-connect-log.bxt |                       |
|                                                           | ▲ 201511120000-pro-connect-log.bt                                        |                       |
|                                                           | ▲ 20151110029/0-connect-log.ot                                           |                       |
|                                                           | 201511090004-pro-connect-log.txt     201511080004-pro-connect-log.txt    |                       |
|                                                           | ▲ 201511070004-pro-connect-log.txt<br>▲ 201511060004-pro-connect-log.txt |                       |
|                                                           | ▲ 201511050004-pro-connect-log.txt                                       |                       |
| Additional SBA Applications Fax Server Auto Attendant IVR |                                                                          |                       |
| Read More                                                 |                                                                          |                       |

2. From the Log Lines drop-down list, select the desired number of last log lines to view.

# **10.3 Clear IIS SERVER header in HTTP Response**

The HTTP Response header unnecessarily discloses version information regarding the server, middleware components and/or application platform framework. For example, when the webserver advertises its server and backend versions in response headers. Due to this, version disclosures provide an opportunity for an attacker to tailor attacks based on known attack vectors.

# Figure 10-7: Server Version Information Response headers Request headers Redirects Timings cache-control: no-store, no-cache, must-revalidate, post-check=0, pre-check=0 Pragma: no-cache Timings cache-control: no-store, no-cache, must-revalidate, post-check=0, pre-check=0 Pragma: no-cache Timings content-type: text/html; charset=UTF-8 Experse: Thu, 19 Nov 1980 08:52:00 GMT Timings location: login.php Server: Microsoft-IIS/8.5 Y-powered-by: PMP/5.6.0 Set-cookie: mobility\_sec\_session\_id=1butui9spnb34o2gqejni72qu2; path=/; HttpOnly date: Thu, 02 Jan 2020 09:01:05 GMT Content-length: 133 Timings

To clear the SERVER header value, a URL Rewrite rule must be added.

#### To add a URL Rewrite rule:

1. Open the IIS Manager and select **URL Rewrite** from the Server level.

#### Figure 10-8: URL Rewrite

![](_page_58_Figure_9.jpeg)

- 2. Select Add Rule option and select Outbound rule (Blank rule).
- **3.** Fill the rule with the following values:
  - Name: Server
  - Precondition:
  - Match scope: Server Variable
  - Variable name: RESPONSE\_Server
  - Variable value: Matches the Pattern

- Using: Regular Expression
- Pattern: .+
- Action type: Rewrite
- Value:

#### Figure 10-9: Edit Outbound Rule

| <b>8</b>                                                                                                    | Internet Information Services (IIS) Manager                                                                                                    | _ <b>D</b> X                                                                                                    |
|----------------------------------------------------------------------------------------------------|----------------------------------------------------------------------------------------------------|----------------------------------------------------------------------------------------------------|
| YAEL-PROCONNE                                                                                                    | ст ,                                                                                                    | 🖸 🛛 🟠 🕡 -                                                                                                    |
| <u>F</u> ile <u>V</u> iew <u>H</u> elp                                                                                                    |                                                                                                    |                                                                                                    |
| Connections                                                                                                    | Cdit Outbound Pula                                                                                                    | Alerts                                                                                                    |
| Connections<br>Start Page<br>VAEL-PROCONNECT (VAEL-P<br>Application Pools<br>Sites<br>Connect<br>Point Web Site<br>Point ProConnect<br>Point Webadmin | Precondition:   Precondition:   CNone>    Match   Matching scope:   Server Variable   Variable name:   RESPONSE_Server   Variable value:   Using:   Matches the Pattern   ✓   Pattern:   *   ✓   Ignore case   Conditions   Action   Action type:   Rewrite   Value:   The second second se | Alerts<br>▲ No value is specified for the rewrite action. Empty string will be used as an action value.<br>Actions<br>▲ Apply<br>▲ Cancel<br>◆ Back to Rules<br>④ Help |

- 4. Select Apply.
- 5. To test the new configuration, clear the cache on the client.

This page is intentionally left blank.

#### **International Headquarters**

1 Hayarden Street, Airport City Lod 7019900, Israel Tel: +972-3-976-4000 Fax: +972-3-976-4040

#### AudioCodes Inc.

200 Cottontail Lane Suite A101E Somerset NJ 08873 Tel: +1-732-469-0880 Fax: +1-732-469-2298

Contact us: https://www.audiocodes.com/corporate/offices-worldwide Website: https://www.audiocodes.com/

©2020 AudioCodes Ltd. All rights reserved. AudioCodes, AC, HD VoIP, HD VoIP Sounds Better, IPmedia, Mediant, MediaPack, What's Inside Matters, OSN, SmartTAP, User Management Pack, VMAS, VoIPerfect, VoIPerfectHD, Your Gateway To VoIP, 3GX, VocaNom, AudioCodes One Voice, AudioCodes Meeting Insights, AudioCodes Room Experience and CloudBond are trademarks or registered trademarks of AudioCodes Limited. All other products or trademarks are property of their respective owners. Product specifications are subject to change without notice.

Document #: LTRT-38919

![](_page_61_Picture_7.jpeg)